Programa de Voluntariado Corporativo da Petrobras

TIC de Mãos Dadas com o Social

Oficina TIC Economia Solidária Material Didático – Apostila Cirandas

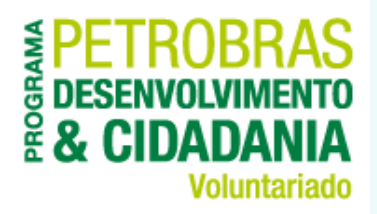

#### módulo V

#### **CONHECENDO O CIRANDAS: O QUE TEM NESSA REDE?**

#### Conhecendo o Cirandas 02: O que tem nesta Rede?

**Objetivo**:

Aprender as demais funcionalidades do Cirandas relacionadas ao usuário

Conteúdo:

- Blog e Novo Post (Usuário)
- Visualizando Atividades do Perfil
- Comentar Artigos
- Remover Comentários
- Enviar Mensagens
- Editar Blocos Laterais
- Remover Amigos
- Editar Aparência
- Editar Cabeçalho e Rodapé
- Alterar Senha

#### Perfil de cirandeira/o: visualizando Mural e Rede

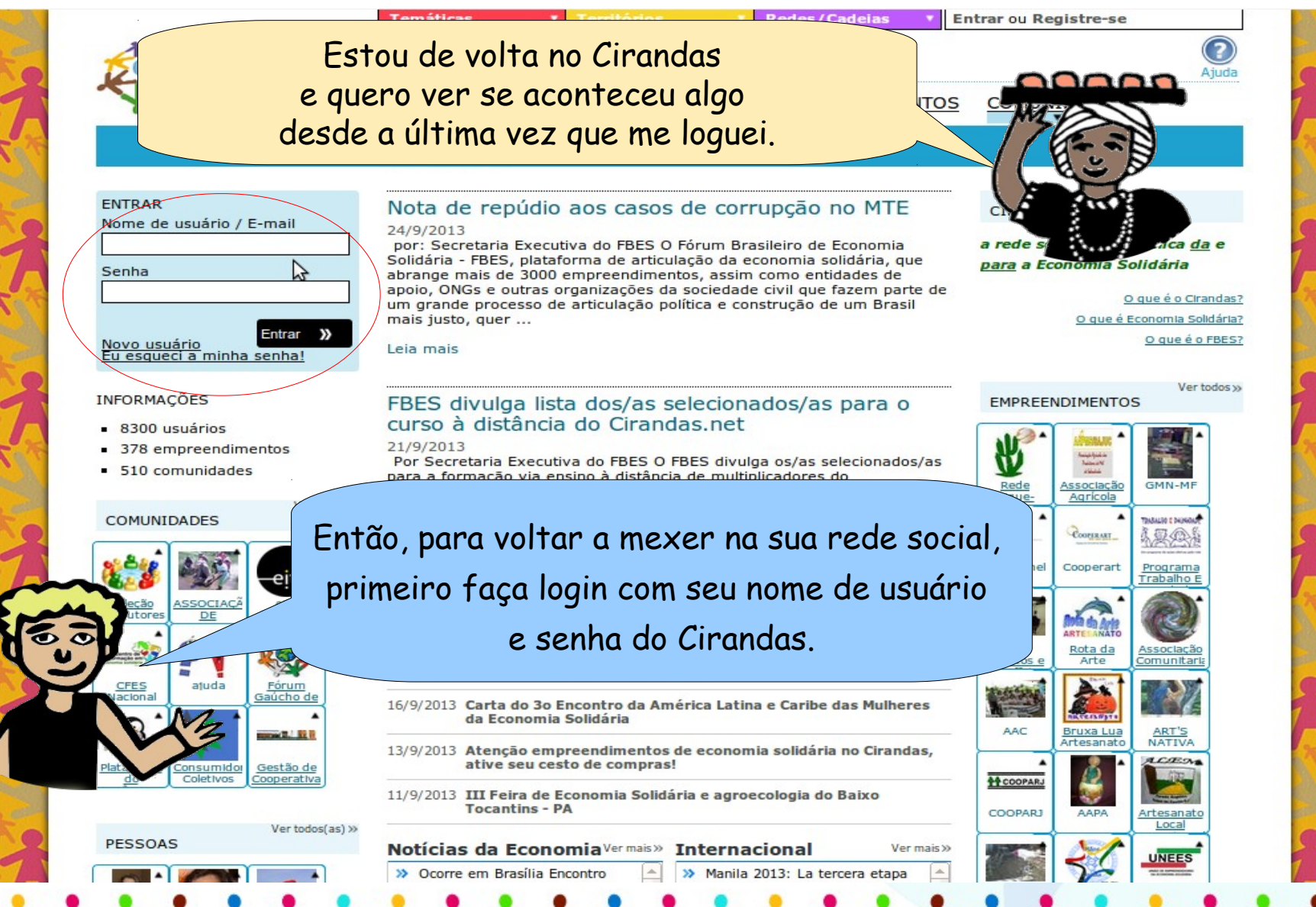

#### Perfil de cirandeira/o: visualizando Mural e Rede

|                                                                                                    | vou voi se alguelli deixed i ecdado ne med marai.                                                                                                    |
|----------------------------------------------------------------------------------------------------|----------------------------------------------------------------------------------------------------|
| A CONTRACTOR OF THE OWNER OF THE OWNER | Temáticas     Territórios     Redes/Cadelas     Bem-vindo(a), dansaas                                                                                                    |
|                                                                                                    | Ajuda                                                                                                    |
| Y Cirandas                                                                                                    | CONTEÚDOS PESSOAS PRODUTOS EMPREENDIMENTOS COMUNIDADES                                                                                                    |
|                                                                                                    | Notícias                                                                                                    |
| IDENTIFICADO(A) COMO<br>DANSAAS<br>• Usuário desde 5/2013<br>• Página inicial<br>Sair<br>NFORMAÇÕES<br>• 8300 usuários<br>• 378 empreendimentos                                                                                                    | Para isto, o primeiro passo é acessar a Página s<br>Inicial, que é onde está o seu Perfil no<br>Cirandas.<br>apoio, ONos e outras organizações da sociedade com<br>um grande processo de articulação política e construção de um bres-<br>mais justo, quer<br>Leia mais |

#### Perfil de cirandeira/o: visualizando Mural e Rede

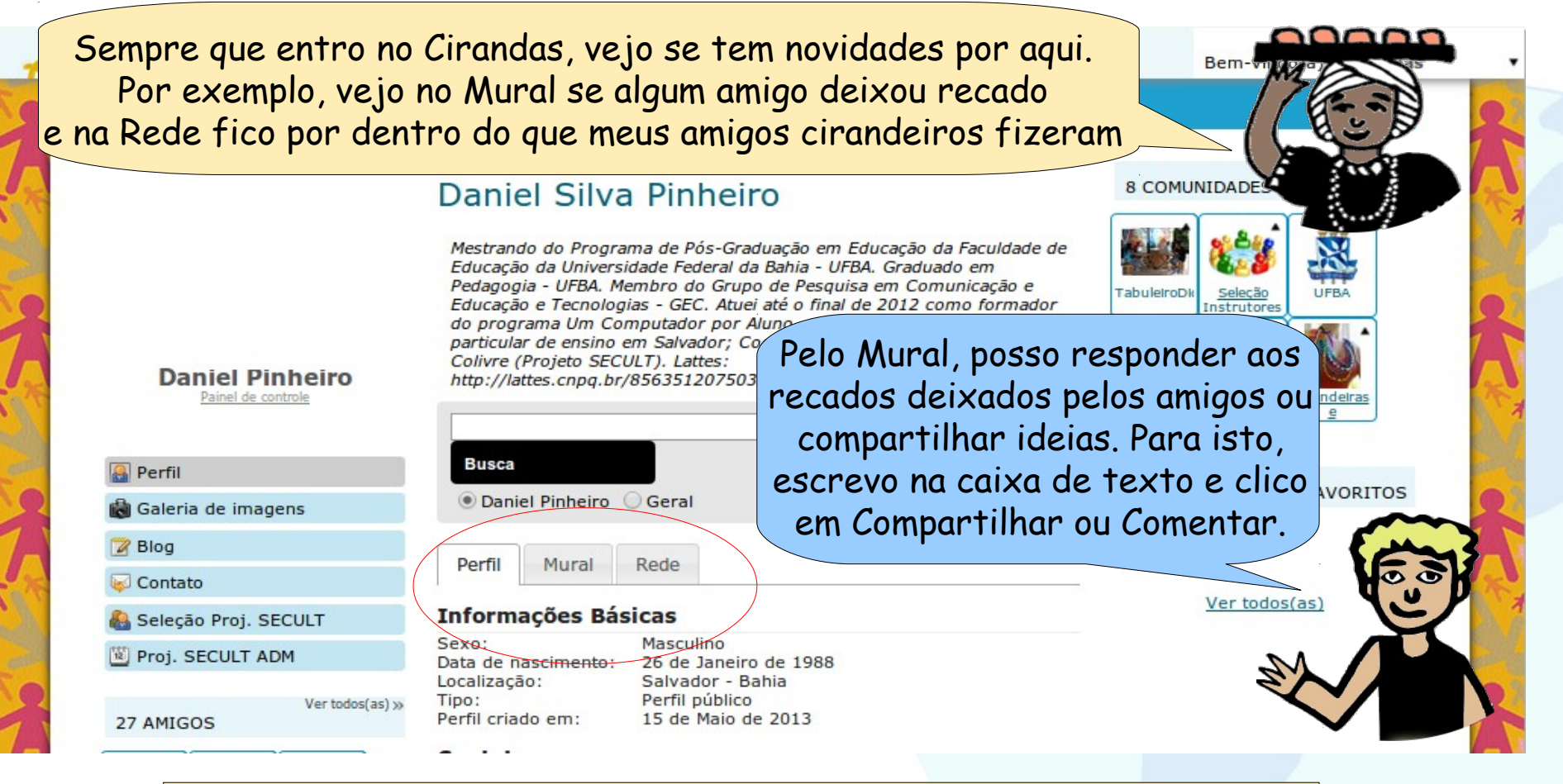

O Mural é bem legal! Pelo Mural você pode deixar recados e fazer comentários nos Perfis de seus amigos cirandeiros.

### Blog

Você sabe o que é um blog, baiana?

> Bem, eu até já ouvi falar, mas não sei explicar... Já me disseram que é bem legal ter um blog.

O Blog funciona como um diário, um espaço na rede em que eu posso falar sobre os assuntos que me interessam e qualquer pessoa que navegue na web pode ler e comentar. Dá pra usar o blog de muitas maneiras, baiana. Você consegue pensar em alguma?!

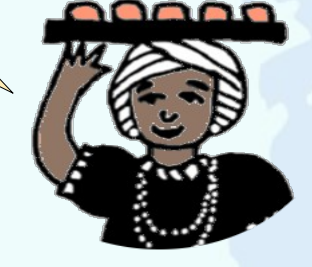

É isso mesmo! Você sabia que é possível manter um blog associado ao seu perfil do Cirandas? É super legal e fácil de fazer. Veja só...

### Blog

Eu gosto muito de cozinhar, posso usar o blog pra divulgar minhas receitas, e falar dos meus quitutes prediletos!

No meu blog, posso falar do meu trabalho, publicar detalhes dos cursos que participo e notícias sobre os eventos das comunidades que eu faço parte. Eu gosto de escrever poesia. Acho que também dá pra publicar no blog e ver o que as pessoas acham dos meus versos...

### Blog

Então, vamos ver como se faz para que seu blog no Cirandas fique bem recheado. É super legal e fácil de fazer. Quer aprender?!

> Sim, sim! Diz ai, como é que faço...

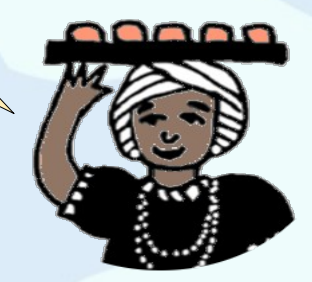

Você lembra como fazer para "Entrar no Sistema", não é? Sempre que quiser adicionar um novo post no seu blog você precisará estar logado/a.

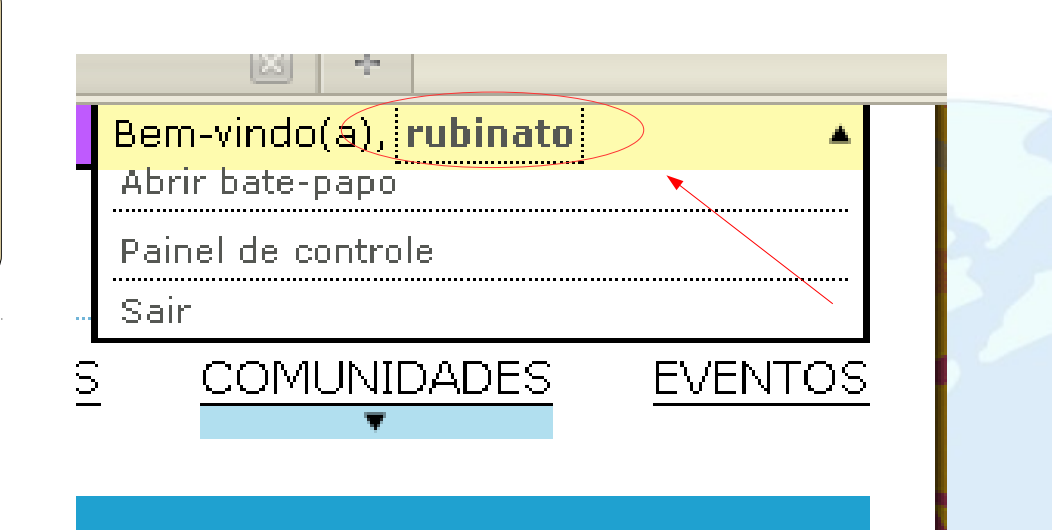

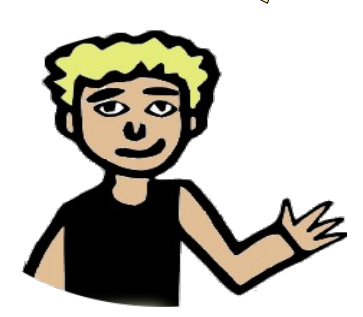

Após ter feito o login, confira se, no canto superior direito da tela, <u>aparece seu nome de usuário</u>. Se apareceu, é porque você já está logado/a.

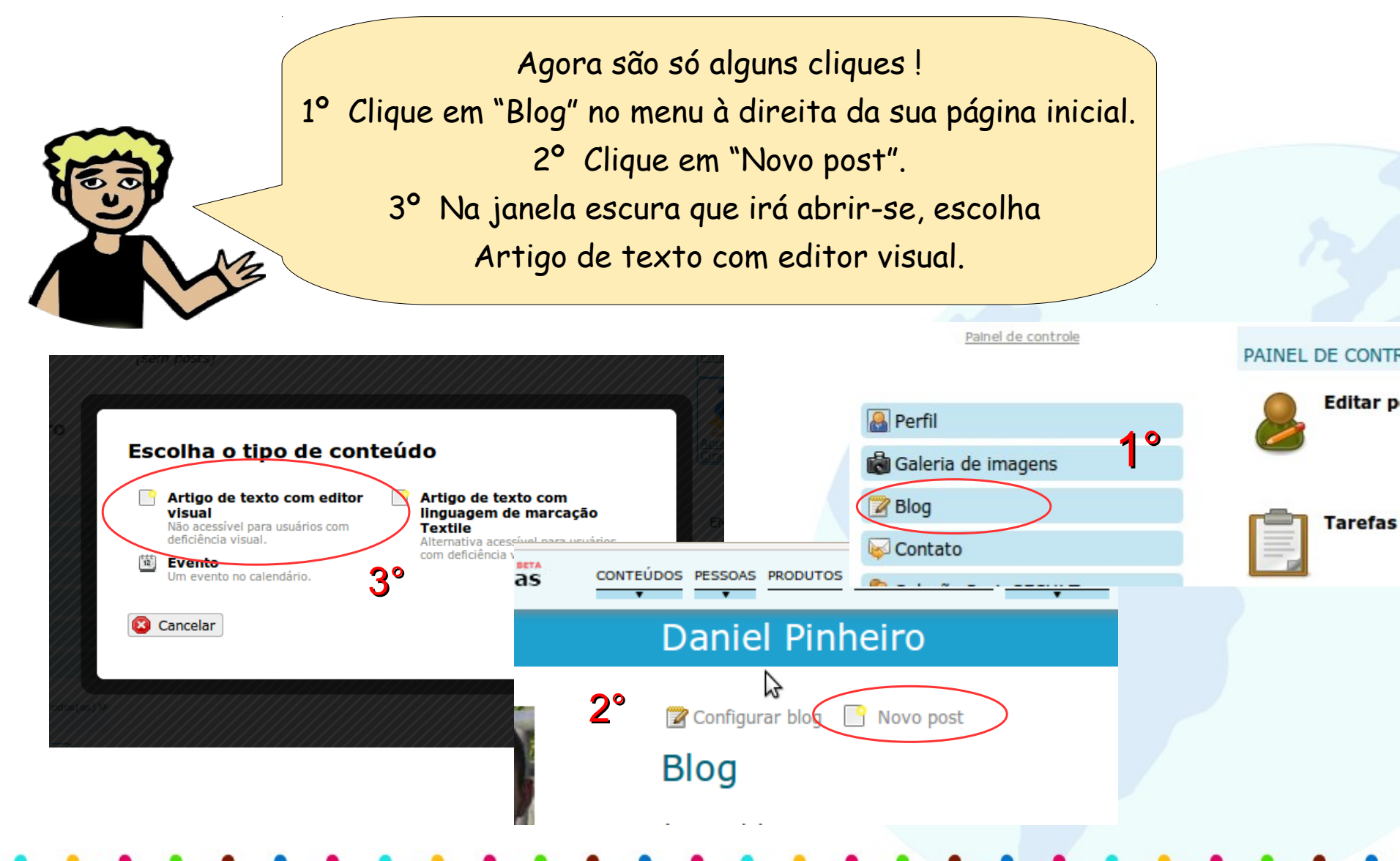

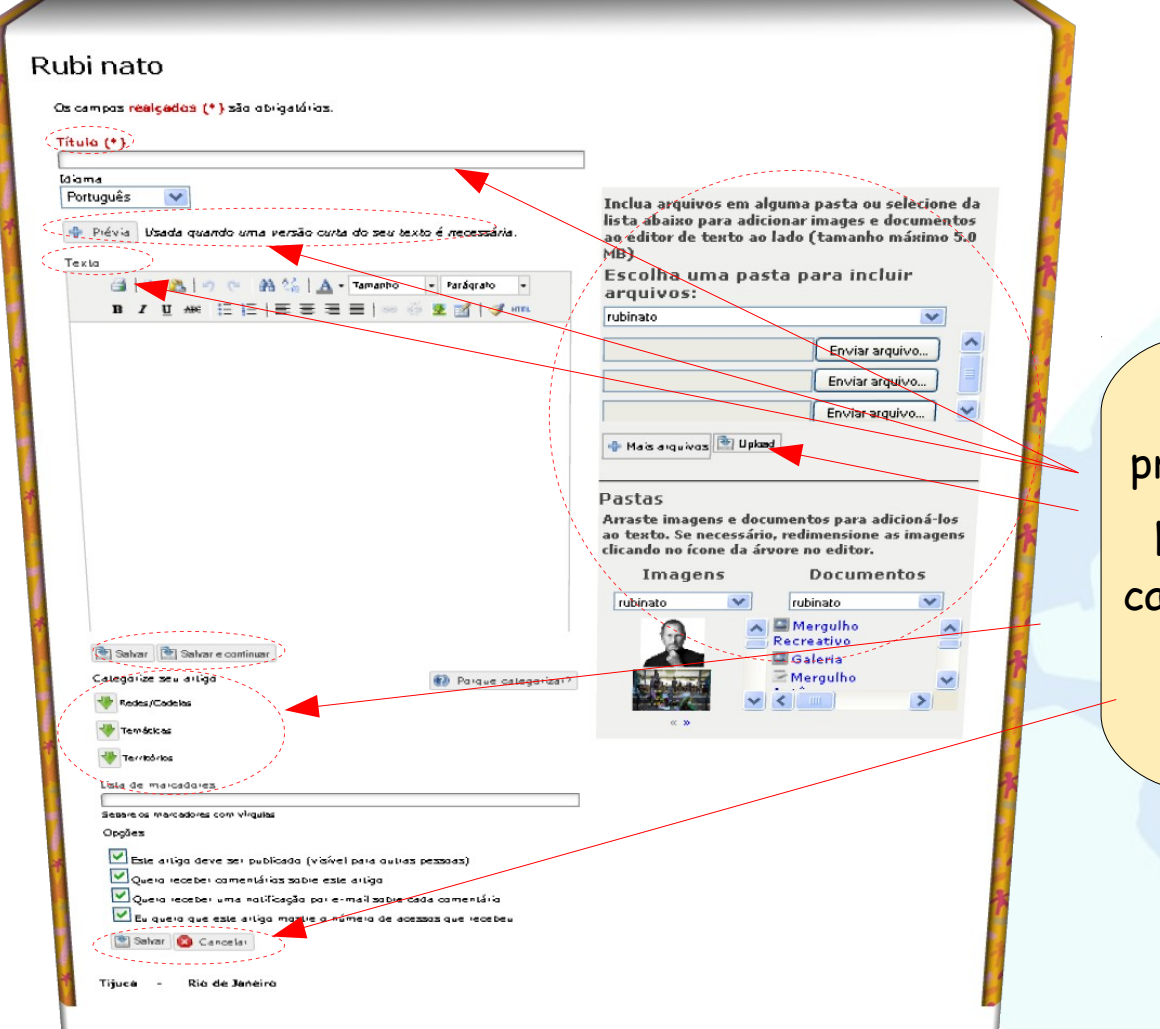

Agora, preenchemos os campos, podemos inserir fotos, categorizar nosso artigo, e, em seguida, salvar nosso "Post".

| <sup>s</sup> alavra ou Frase Relacionada ao seu Te                                                                                                | xto                                                                                                    |
|----------------------------------------------------------------------------------------------------|----------------------------------------------------------------------------------------------------|
| dioma                                                                                                    | وسير المستعمين                                                                                                  |
| Português 🛛 💙                                                                                                    | and a second and a second second second second second second second second second second second second second s |
| 👄 Prévia 🛛 Usada quando uma vers                                                                                                    | são curta do seu texto e                                                                                        |
| Prévia                                                                                                    | <u>/</u>                                                                                                    |
| 🗃 🖾 🛎 🔊 🔍 🖽 🎼                                                                                                    | A • Tamanho • P                                                                                                 |
| B / U 🗛 🗄 🗄 💷 🗄                                                                                                    | s 🗃 📾   📼 🛒 👱                                                                                                   |
| Prévia : Resumo do Conteúdo, d                                                                                                    | o Texto que você pre                                                                                            |
| inserir, pense que neste momento<br>mensagem transmitida no texto, a<br>leitor achar interes sante e ler cor<br>"Prévia" é muito importante, pois | o além de mostrar rap<br>a "Prévia " oferece a «<br>nteúdo todo do seu te<br>algumas pessoas lêe                |
| "Prévias" e somente/lêem o "Text                                                                                                    | o" quando julgam nec                                                                                            |
| Ah!!! Não esqueçam de usar o '<br>corretor do seu processador de                                                                                  | 'Corretor Ortográfico'                                                                                          |
| Texto                                                                                                    |                                                                                                    |
| 3 6 8 9 @ A 15                                                                                                    | A • Tamanho • P                                                                                                 |
|                                                                                                    |                                                                                                    |

Lembre que o "Blog" é um diário, fala do momento hoje do tema que vocé desenvolve, se vocé defende uma causa em seu "Blog" desenvolva o seu texto usando notícias atuais associadas ao seu ássunto. Lembre dos datas comemorativas importantes, eventos e temas do momento por exemplo, "Reciclagem", "Sustentabilidade", mantenha-se atuaizado lendo "Blogs" que falam sobre o mesmo ássunto.

Ahili Não esquecim de usar o "Corretor Ortográfico", pode ser o corretor do seu processador de texto.

<u>Macête</u> : Faça o "Texto de Amanhã Hoje de Manhã".... Assim você se mantém Atualizado, se necessário ao final do dia insira fotos ou complemente seu texto.

Porque

| <b>€</b> βalvar | Balvar e continuar |
|-----------------|--------------------|
| Categori        | ze seu artigo      |
| 😽 Territó       | rios               |
| - Redes         | /Cadeias           |

Veja que acima da caixa onde você escreverá o texto, há uma barra com opções de formatação para deixar o post mais bacana. Você poderá:

- Modificar a letra com negrito, itálico, sublinhada e, também, mudar o tamanho.

- Deixar o texto alinhado à esquerda, direita, centralizado ou justificado.

- Colocar marcadores ou numeração nos parágrafos.

- Inserir uma tabela para apresentar dados.

- Inserir um pad: Assim seu post será um texto colaborativo

que poderá ser usado numa reunião virtual, por exemplo.

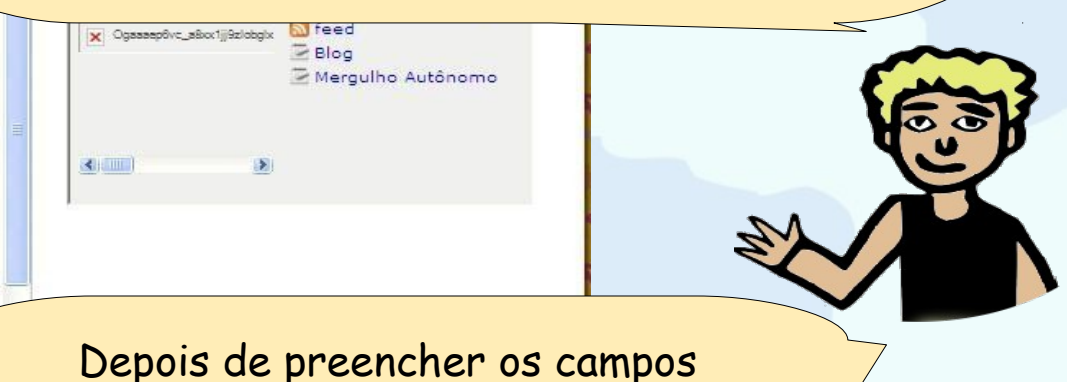

com os conteúdos do seu post...

Vamos ver como inserir uma foto ou imagem.

Antes de indicar como **arrastar** a "Imagem" para dentro da "Área do Texto", vamos dar uma olhada no caminho da captura até a transferência ("UPLOAD") das fotos para o Cirandas. Fique de olho!

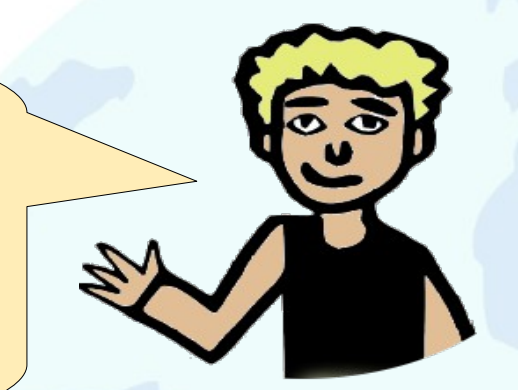

Fotos <u>com Celular ou Câmera</u> Fotográfica: Será preciso primeiro <u>conectá-los ao computador</u>. Após acessarmos o Cirandas, fazemos então a T<u>ransferência ("UPLOAD").</u>

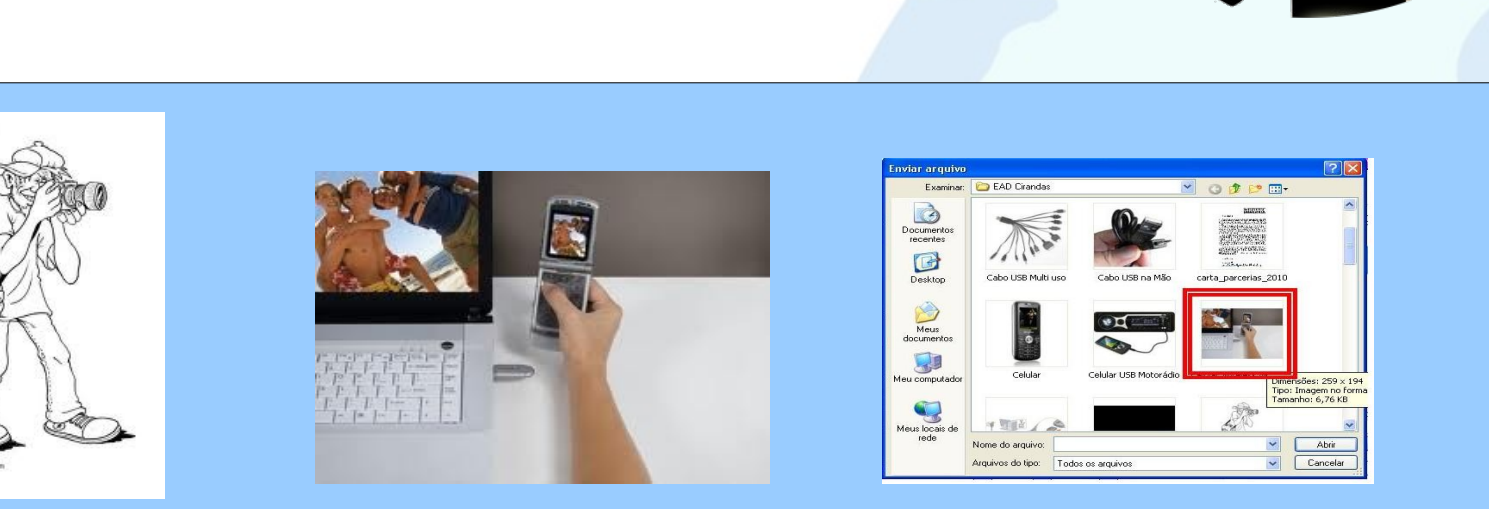

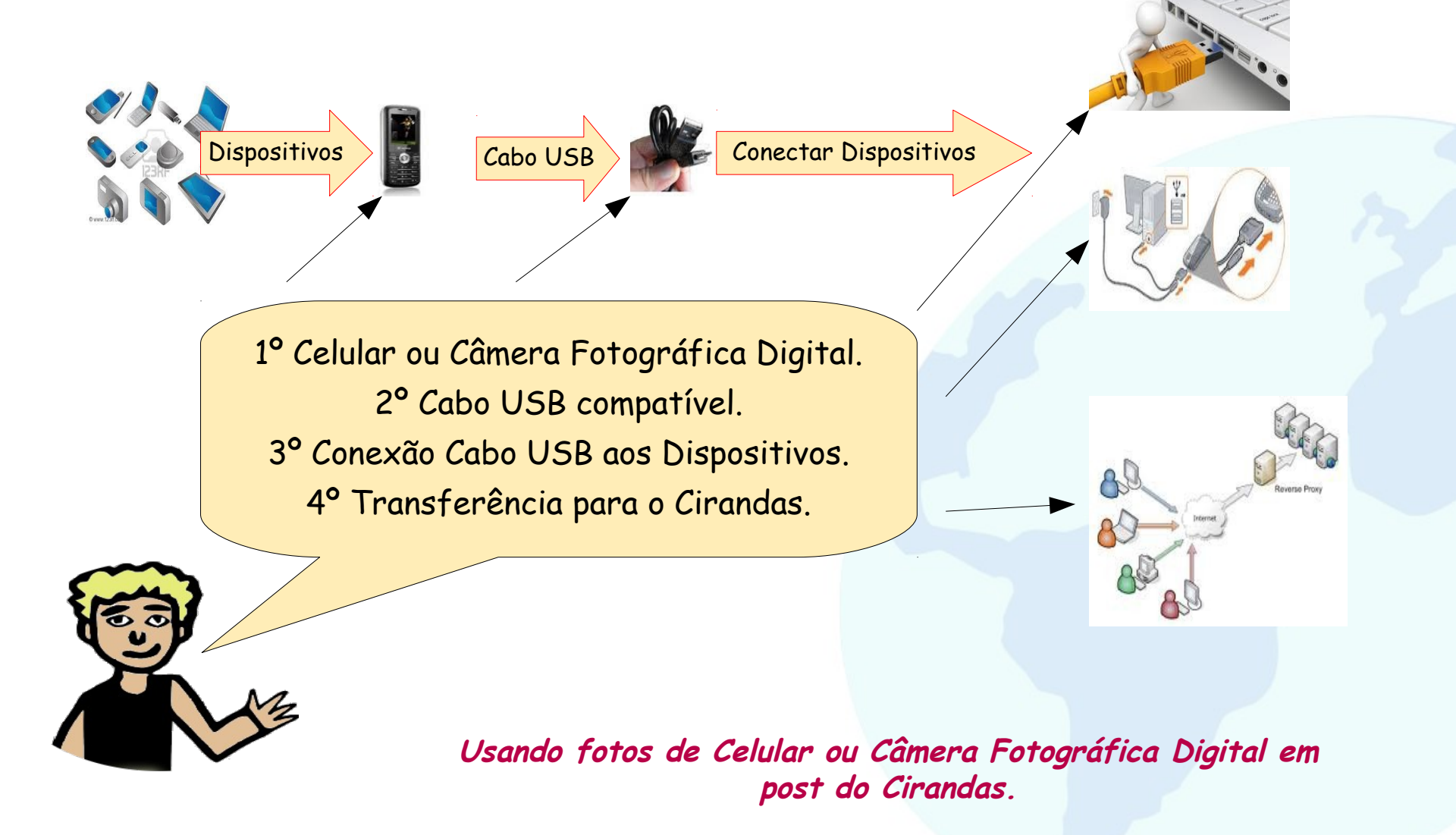

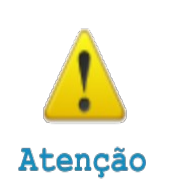

<u>Se o dispositivo (celular, tablet etc.)</u> tiver acesso direto à internet, é possível transferir a foto diretamente ao site Cirandas. Basta selecioná-las e fazer "UPLOAD". Aí, o conteúdo (Foto) ficará disponível para arrastar para o texto do Post no Blog.

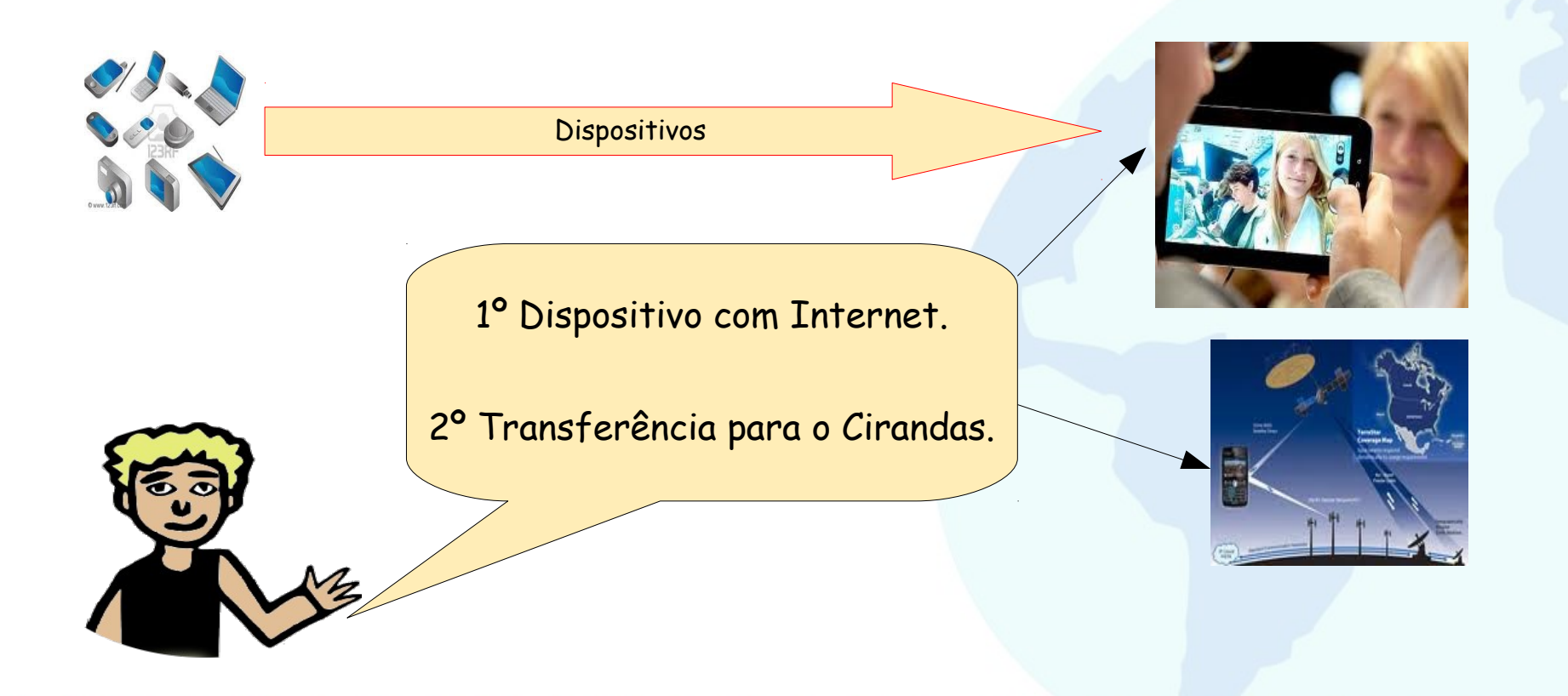

Bom, o importante aqui é ter uma forma de se conectar à Internet... Agora você já pode selecionar a Foto e fazer "UPLOAD" para o Cirandas. Vamos voltar lá pra ver?

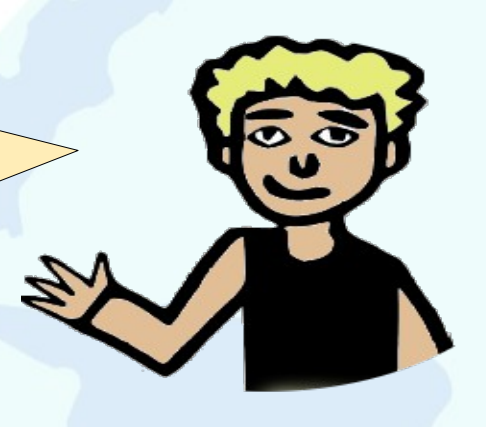

No lado direito da tela de edição no Novo Post está a função para inserir imagens e fotos: Adicionar mídia. Clique em "Selecionar Arquivo" e abrirá uma janela com arquivos do seu computador ou equipamentos que estiverem conectados a ele: máquina fotográfica, pendrive, cartão.... Localize entre os arquivos que aparecerão na janela a imagem ou foto que irá para o post Ao achar a imagem, dê dois cliques sobre ela. Você pode colocar mais de uma imagem no mesmo post. Para isto, repita a operação. Depois de escolher, clique em "Upload" e aguarde o Cirandas carregar a imagem.

| colher arquiv                                  | vo a carregar                                                                                          |                                                                                         |                                                                                    | [?] 🔀    |                                                                              |
|------------------------------------------------|----------------------------------------------------------------------------------------------------|-----------------------------------------------------------------------------------------|------------------------------------------------------------------------------------|----------|------------------------------------------------------------------------------|
| Examinar:                                      | 🔁 EAD Cirandas                                                                                         |                                                                                         | - O 🕫 📂 🕅 -                                                                        |          |                                                                              |
| Documentos<br>recentes<br>Desktop              | Janele Transf-6A                                                                                       | Janela Transf-68                                                                        | Janela Transf-6c                                                                   | ~        | Upload de mídia                                                              |
| Meus<br>documentos<br>eu computador            | Janela Transf-7                                                                                        | Logo Globo Jornalismo                                                                   | Logo Globo Jornalismo                                                              |          | Escolha uma pasta para incluir arquivos:<br>rubinato<br>Procurar<br>Procurar |
| 1eus locais de<br>rede                         | Nome do crquivo: Logo                                                                                  | Globo Jornalismo 314x235                                                                |                                                                                    | Abrir    |                                                                              |
|                                                | Arquivos da tipo: Todo                                                                                 | os os Arquivos (*.*)                                                                    | -                                                                                  | Cancelar | Busca de mídia                                                               |
| atuais as<br>importan<br>"Sustent<br>sobre o r | ssociadas ao seu a<br>tres, eventos e tem<br>tabilidade", manten<br>mesmo assunto.<br>ão esquecam de u | assunto. Lembre da<br>as do momento, por<br>ha-se atualizado lei<br>sar o "Corretor Ort | s datas comemo na<br>exemplo, "Reciclag<br>ndo "Blogs" que f<br>cográfico", pode s | er o     | C Busca                                                                      |

Agora, a foto ou imagem já está no Cirandas. Veja que a imagem aparecerá no post e você pode arrastá-la para o lugar que quiser. Para isto, clique sobre a imagem que está no post e, segurando-a com o mouse, arraste para o melhor lugar dentro do texto.

co compos realçadas (\*) são obrigatórios.

#### Titulo (\*)

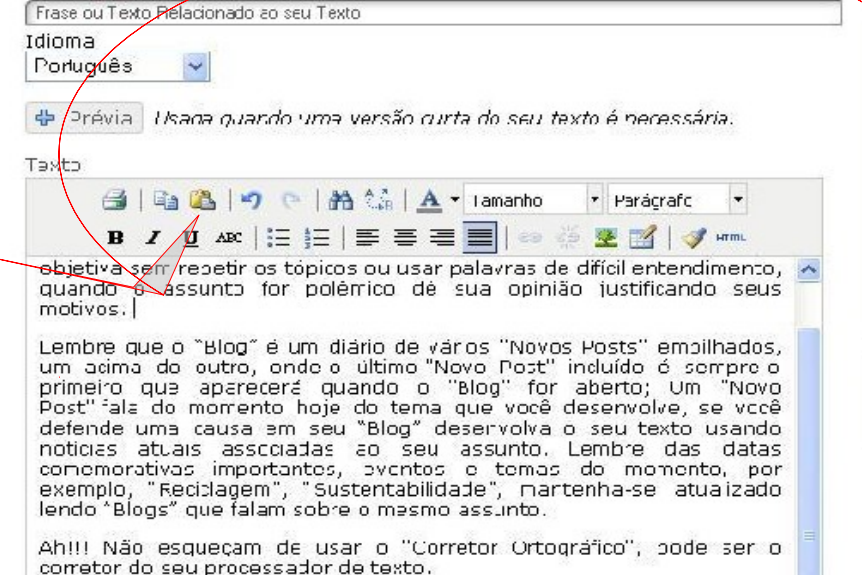

Ah!!! Não esqueçam de usar o "Corretor Ortográfico", pode ser o

#### Upload de mídia

Arraste as Imagens para adicioná-las ao texto, Arraste os nomes dos itens para o texto para adicionar links.

| 39   | And and                                                                                                    | or year       |         | $\backslash$ |    |
|------|----------------------------------------------------------------------------------------------------|---------------|---------|--------------|----|
|      | H .re                                                                                                    | er evilging a |         |              |    |
|      | and the second second s | man to tast   |         |              |    |
| In   | ngn                                                                                                    | Gloho '       | Inrnali | smo.j        | na |
|      | -                                                                                                    |               |         |              |    |
| nyla | ar ma                                                                                                    | ais arqu      | IVOS    |              |    |

Busca de mídia

🔍 🔍 Busca

Ah, você ainda pode mexer na imagem... Há três jeitos:

1 - Clicando sobre a imagem uma vez: a imagem ficará com uma moldura com quadradinhos nas pontas. Para aumentar ou diminuir a imagem basta: manter a tecla Shift apertada e, ao mesmo tempo, clicar num canto da imagem, sobre um quadradinho, e, segurando o quadradinho com o mouse, aumentar ou reduzir o quanto quiser. Quando tiver no tamanho que deseja, solte o mouse e tecla Shift.
2 - Clicando com o botão direito do mouse sobre a imagem e optando por Inserir/Editar Imagem: Aqui será preciso preencher os campos e, ao finalizar, clicar no botão Atualizar para ver como ficou.
3 - Usando o ícone da barra de edição do post e seguindo as mesmas orientações da opção acima. Ao optar pelos caminhos 2 e 3, você informará para quem ler seu post dados sobre a imagem.

| Os campos realçados ( ) suo osnigaconos:                                                                                          |                                                                                                    |
|----------------------------------------------------------------------------------------------------|----------------------------------------------------------------------------------------------------|
| Título (*)                                                                                                    |                                                                                                    |
| Frase ou Texto Relacionado ao seu Texto                                                                                           | 🌾 Inserir/editar imagem - Windows Intern 🔚 💷 🔯                                                                                                    |
| Idioma<br>Português 💌                                                                                                    | Arraste a                                                                                                    |
| 🖶 Prévia Usada quando uma versão curta do seu texto é necessária.                                                                 | nomes de Inserir/editar imagem                                                                                                    |
| Texto                                                                                                    |                                                                                                    |
| 🛃 📾 😰 🥑 🕐 👫 🍰 🗛 🕶 Tamanho 🔹 Parágrafo 🔹                                                                                           | Endereço da imagem //articles/0010/4404/Logo_Globo_Jo                                                                                                    |
| B Z U ABG   ⊞ ]⊞   ■ ≡ ≡ ■   ∞ ⅔ 💆 🗹   🛷 HTTL                                                                                     | Descrição da imagem Logotipo Jornal do Cirandas                                                                                                    |
| Texto : Desenvolva o Conteúdo do Texto de forma abrangente e sintética, ou seja, procure escrever esclarecendo ao máximo de forma | Alinhamento Esquerda 🕑                                                                                                    |
| objetiva sem repetir os tópicos ou usar palavras de difícil<br>entendimento, quando o assunto for polêmico dê sua opinião         | Dimensões 211 x 161                                                                                                    |
| Dustincando Diseus Dimotivos                                                                                                    | Busca de Limites 3                                                                                                    |
| X. Cortar                                                                                                    | Espaço Vertical 10                                                                                                    |
| Copiar Automatic                                                                                                    | Espaço Horizontal 10                                                                                                    |
| So Inserir/editar hyperlink                                                                                                    | *****                                                                                                    |
| Remover hyperlink                                                                                                    |                                                                                                    |
| Alinhamento Duit and                                                                                                    | Atualizar                                                                                                    |
| Inserir nova tabela                                                                                                    |                                                                                                    |
|                                                                                                    |                                                                                                    |
| Lembre que o "Blog" é um diário de vários "Novos Posts" empilhados,                                                               |                                                                                                    |
| Lum acima do outro, onde o último "Novo Post" incluído é sempre o 🎽                                                               |                                                                                                    |
| Palvar Pβalvar e continuar                                                                                                    |                                                                                                    |
|                                                                                                    | Service State Stat |

| ntendimento, quando o assunto for polê                                                                                                    | emico dê sua opinião 🖄                            | 👝 🖉 Inserir/editar imagem - Windows Intern 📮 🗖                           |
|----------------------------------------------------------------------------------------------------|---------------------------------------------------|--------------------------------------------------------------------------|
| istificando seus motivos.                                                                                                    |                                                   | nviar 😰 http://cirandas.net/javascripts/tinymce/jscripts/tiny_mce/then 💈 |
| and the second second                                                                                                    | Lembre que o<br>"Blog" é um diário                |                                                                          |
| and an group dash four base in                                                                                                    | de vários "Novos B<br>Posts"                      | usca Inserir/editar imagem                                               |
| and an in the second second se | empilhados, um<br>acima do outro,                 | Endereco da imagem //articles/0010/4404/Logo Globo .                     |
| BP credit rating in pen                                                                                                    | onde o<br>último "Novo                            |                                                                          |
| reatens to interent                                                                                                    | Post <sup>*</sup> incluído é<br>sempre o primeiro | Descrição da imagem Logotipo Jornal do Cirandas                          |
| wth slow as electrones and                                                                                                    | que aparecerá<br>quando o "Blog"                  | Alinhamento Esquerda 😪                                                   |
| position ton                                                                                                    | for aberto; Um<br>"Novo Post" fala                | Dimensões 211 × 161                                                      |
| NOT BUILT                                                                                                    | do momento hoje<br>do tema que você               | Limites 3                                                                |
|                                                                                                    | desenvolve, se<br>você defende                    | Esnaro Vertical                                                          |
| seu "Blog" desenvolva o seu<br>as ao seu assunto, Lembre da                                                                                                    | texto usando notícias<br>is datas comemorativas   |                                                                          |
| temas do momento, por<br>ntenha-se atualizado le                                                                                                    | exemplo, "Reciclagem", 🚽                          | Espaço Horizontal 10                                                     |
| lar                                                                                                    |                                                   |                                                                          |
|                                                                                                    |                                                   |                                                                          |
|                                                                                                    | Forque categorizar:                               | Atualizar Cancelar                                                       |
|                                                                                                    |                                                   | A Internet                                                               |
|                                                                                                    |                                                   |                                                                          |
|                                                                                                    |                                                   |                                                                          |
| Observe o que                                                                                                    | representam os c                                  | campos da janeia                                                         |
| Inserir/Editor In                                                                                                    | nonem Porevenn                                    | la a texta da campa                                                      |
| Jenn/Lunui II                                                                                                    | igeni. Tor exemp                                  |                                                                          |
| )escrição da I                                                                                                    | magem": sempre a                                  | ue o leitor do blog                                                      |
| 5                                                                                                    |                                                   |                                                                          |
| passar o mous                                                                                                    | se sobre a imagem                                 | , sera mostrado                                                          |
| 0                                                                                                    | contaúdo dasta co                                 |                                                                          |
|                                                                                                    | COMPENSION DESTR. CO                              |                                                                          |

#### Concluindo Novo Post do Blog de usuário

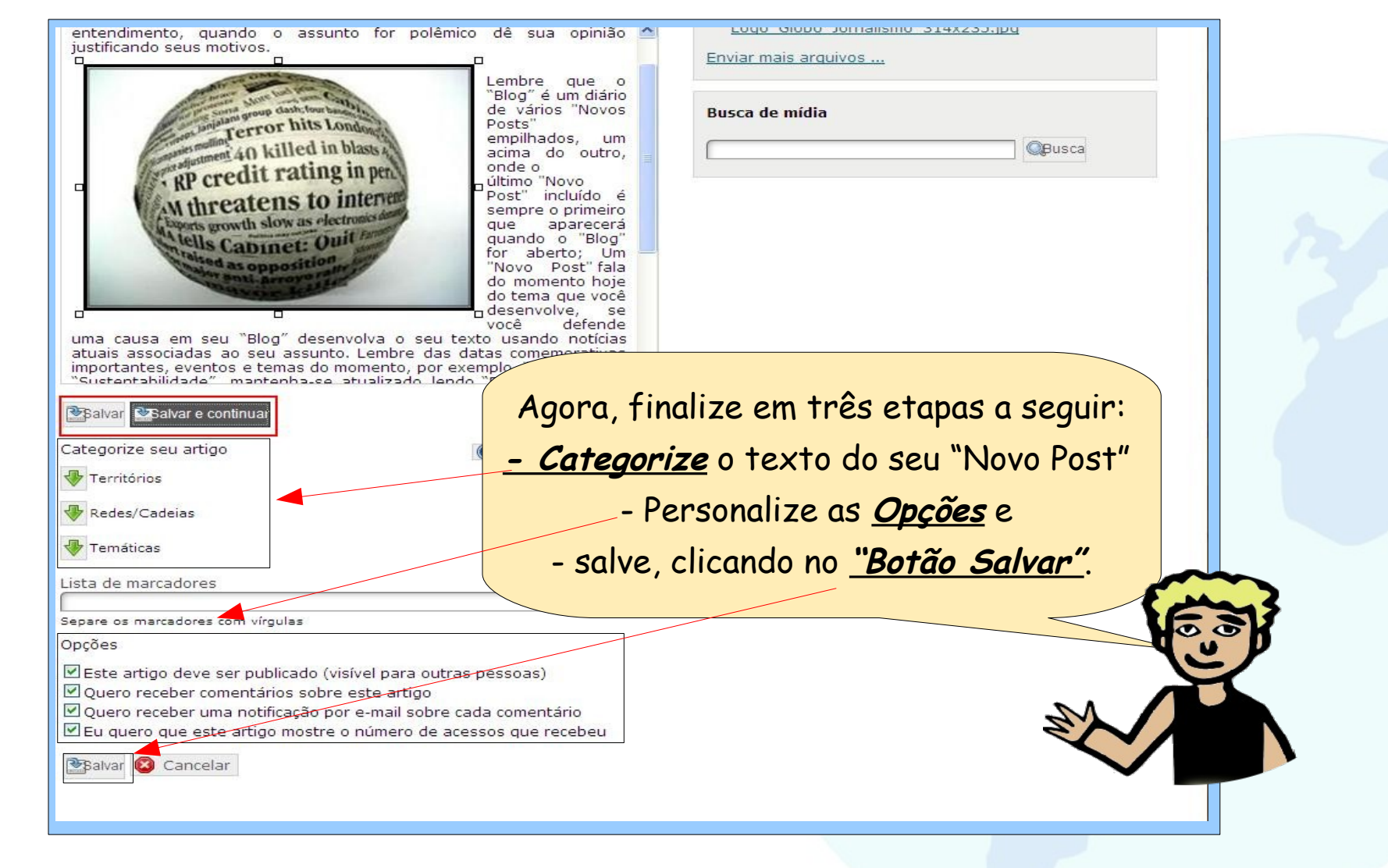

### Editando Post do Blog de usuário

Nossa, são muitas as opções para inserir um conteúdo, não é? Mas, até que eu não achei difícil...

Tem uma coisinha que eu aprendi e quero ensinar pra vocês. Sabia que depois de salvar o post, você pode Alterar o Conteúdo e, ainda, se você quiser, Remover esse post?

> É rapidinho! Vou te ensinar como fazer...

seja, procure escrever esclarecendo ao máximo de forma objetiva sem petir os tópicos ou usar palavras de difícil entendimento, quando o assunto polêmico de sua opinião justificando seus motivos.

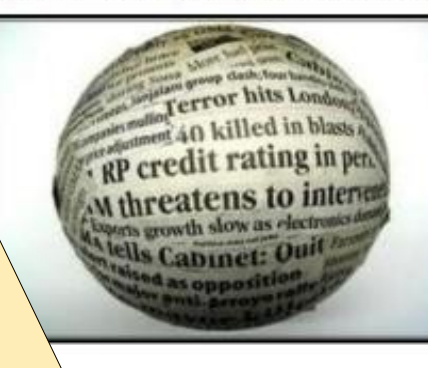

Lembre que o "Blog" é um diário de vários "Novos Posts' empilhados, um acima outro. onde o último "Novo Post" incluido é. sempre o primeiro que aparecerá quando for 0 'Blog' aberto: Post" fala do momento hoje do tema que você desenvolve. SB você

na causa em seu "Blog" desenvolva o seu texto usando notícias ociadas ao seu

moort eventos e tema Sustent ade", mantenha mesmo assur

Ah!!! Não esqueçam de usar seu processador de texto.

Ah!!! Não esquecam de usar seu processador de texto

Somente após digitado o Texto iseridas as fotos. Para inser computador onde está o "Ciran como se fosse um Hotel onde vários er o corretor do

corretor do

#### sdfsdd

14 de Outubro de 2011, por Jose Carlos Rubinato - Sem comentários ainda

#### Alterando conteúdo de um post do Blog de usuário

😰 Editar 📲 Bemover 刘 Divulgar 📲 Adicionar tradução 📑 Novo post

Frase ou Texto Relacionado ao seu Texto

Texto : Desenvolva o Conteúdo do Texto de forma abrangente e sintética, ou

seja, procure escrever esclarecendo ao máximo de forma objetiva sem repetir

os tópicos ou usar palavras de difícil entendimento, quando o assunto for

polêmico dê sua opinião justificando seus motivos.

BAMBU

Cirandas

ro de 2011, por Jose Carlos Rubinato - Sem comentários aínda

Rede ATER da

Ver todos(as) >>

Voltar a Blog

Lembre que o "Blog" é

um diário de vários

1 . 22

Para alterar o conteúdo de um post, é fácil: clique duas vezes no <u>Título</u>, depois clique em <u>Editar</u>, faça a alteração na janela de edição de texto e <u>Salve</u> ao final.

5 COMONIDADES

#### Frase ou Texto Relacionado ao seu Texto

as oppositi

DING I HORD DOSC

Texto : Desenvolva o Conteúdo do Texto de forma abrangente e sintética,

esclarecendo ao máximo de forma objetiva sem palavras de difícil entendimento, guando o assunto o justificando seus motivos.

> um diário de vários "Novos Posts" empilhados, um acima do outro, onde o último "Novo Post" induido á sempre o primeiro que aparecerá quando 0 "Blog" for "Novo aberto; Um Post" fala do momento hoje do tema que você desenvolve, se você

Lembre que o "Blog" é

defende uma causa em seu "Blog" desenvolva o seu texto usando notícias atuais associadas ao seu assunto. Lembre das datas comemorativas importantes, eventos e temas do momento, por exemplo, "Reciclagem", "Sustentabilidade", mantenha-se atualizado lendo "Blogs" que falam sobre o mesmo assunto.

Ah!!! Não esqueçam de usar o "Corretor Ortográfico", pode ser o corretor do seu processador de texto.

Ah!!! Não esquecam de usar o "Corretor Ortográfico", pode ser o corretor do seu processador de texto

Somente após digitado o Texto do seu "Novo Post" do seu Blog é que serão iseridas as fotos. Para inserir as fotos é necessário transferir as fotos para o

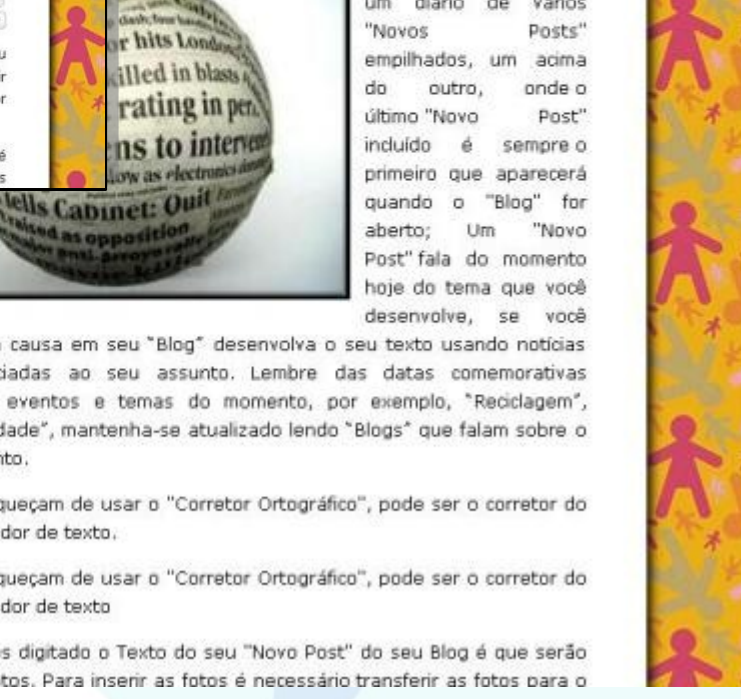

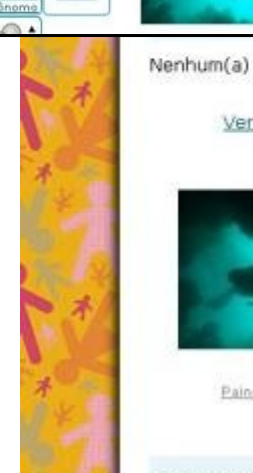

Vertodos(as)>>

Vertodas 30

BAMBU

2 AMIGOS

albechara

**5 COMUNIDADES** 

Elizeu

Mergulhad

Perfil

Blog

Contato

Galeria de imagens

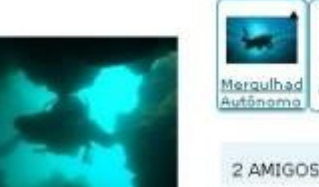

9 de Nove

Painel de controle

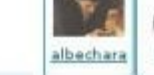

fazendo

arte 4

MINHA REDE

25 artigos publicados

Ver todos(as)

EMPREENDIMENTOS

Elizeu

### Excluindo post do Blog de usuário

Na tela, acima do post, aparecerão 2 ícones importantes para editar o conteúdo. Se você quiser remover este post, basta clicar em **Remover** e finalize a operação confirmando a exclusão com o botão **"Sim, eu quero"** 

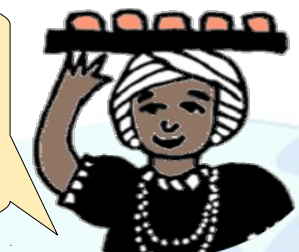

| 2 AMIGOS             | 🖀 Perfil                                                                                                    | 🖀 Editar 🔄 Remover 🖉 Divulgar 🔄 Novo post                                                                 |
|----------------------|----------------------------------------------------------------------------------------------------|----------------------------------------------------------------------------------------------------|
|                      | 🔀 Galeria de imagens                                                                                                    | sdfsdd                                                                                                    |
|                      | 😰 Blog                                                                                                    | 14 de Outubro de 2011, por Jose Carlos Rubinato - Sem comentários ainda                                   |
| albechara Elizeu     | 🥃 Contato                                                                                                    | 🗢 Voltar a Blog                                                                                           |
|                      |                                                                                                    | (A-12)                                                                                                    |
| 5 COMUNIDADES        |                                                                                                    | URL: http://cirandas.net/articles/0010/2064                                                               |
|                      |                                                                                                    | %C3%A1rio.prg?1317932223                                                                                  |
| F                    |                                                                                                    | Endereço: http://cirandas.net/articles/0010/2063/20111006_JOBS-<br>337-slide-HCK1-hpMedium.jpg?1317931757 |
| Rede Merculhad BAMBU |                                                                                                    |                                                                                                    |
| ATER da Autónomo     | and the second second se |                                                                                                    |
|                      |                                                                                                    | SEM COMENTÁRIOS AINDA Tem certeza que quer excluir este ítem?                                             |
|                      | Rubinato                                                                                                    | Enviar um comentário                                                                                      |
| fazendo<br>arte 4.c  | Painel de controle                                                                                                    | SDFSDD                                                                                                    |
|                      |                                                                                                    |                                                                                                    |
| EMPREENDIMENTOS      | 5 COMUNIDADES                                                                                                    |                                                                                                    |
| FAVORITOS            |                                                                                                    |                                                                                                    |
| Nenhum(a)            |                                                                                                    |                                                                                                    |
| Mastadadad)          |                                                                                                    |                                                                                                    |
| Ver codos(as)        | arte 4 c ATER da                                                                                                    |                                                                                                    |

Depois de mexer no seu Blog, criando post, vamos ver como que você pode comentar os diversos conteúdos publicados no Cirandas. Para isto, você pode: 1 - Ir diretamente nos blogs e galeria de imagens de pessoas e comunidades; ou entrar nos sites de empreendimentos e escolher um conteúdo. 2 - Ver os conteúdos gerais que estão no Cirandas e escolher

um deles para ler e comentar.

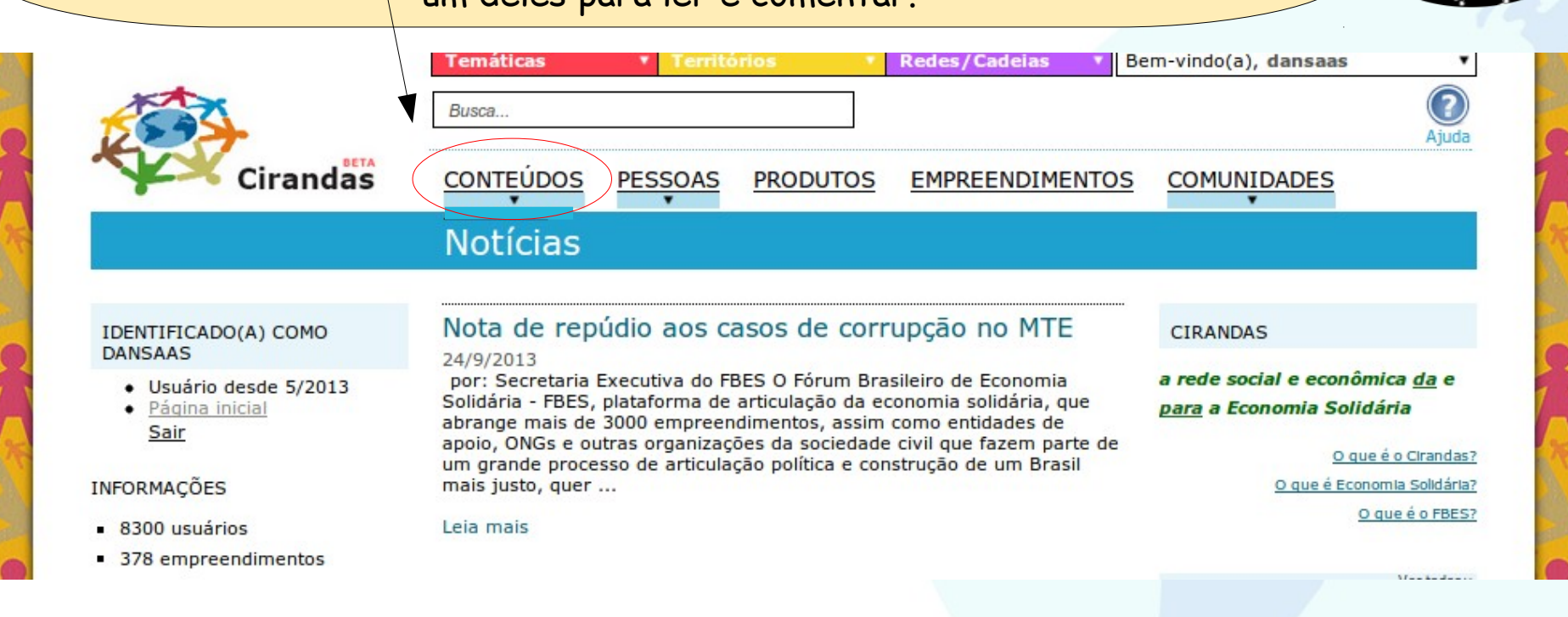

Ao escolher o conteúdo que te interessa, clique sobre o título para abrir o conteúdo inteiro. Para deixar um comentário, localize o botão **Enviar Comentário** e clique nele.

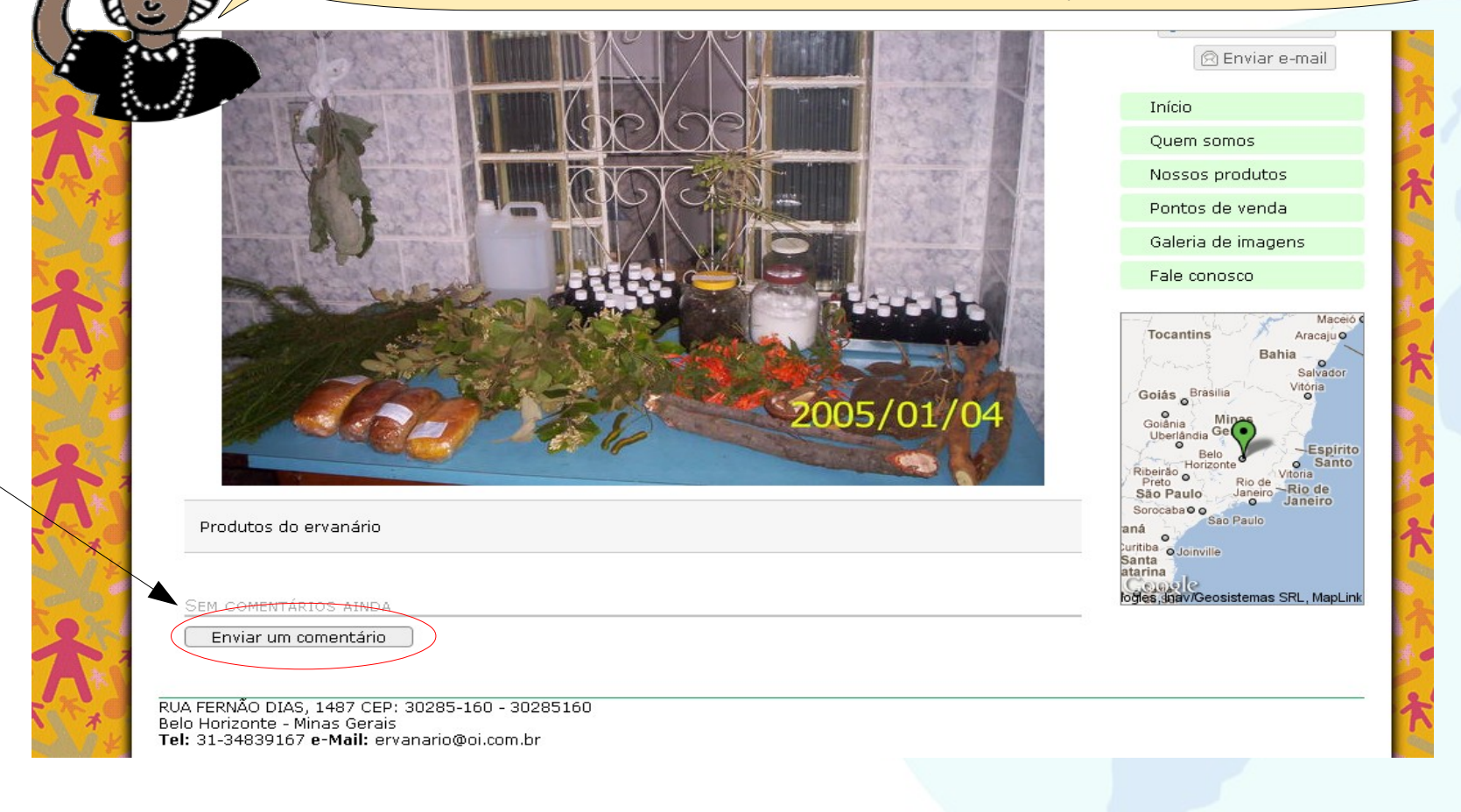

Clicou? Então, apareceu um formulário para você escrever o comentário. Preencha os campos de título e escreva o comentário na caixa de texto.

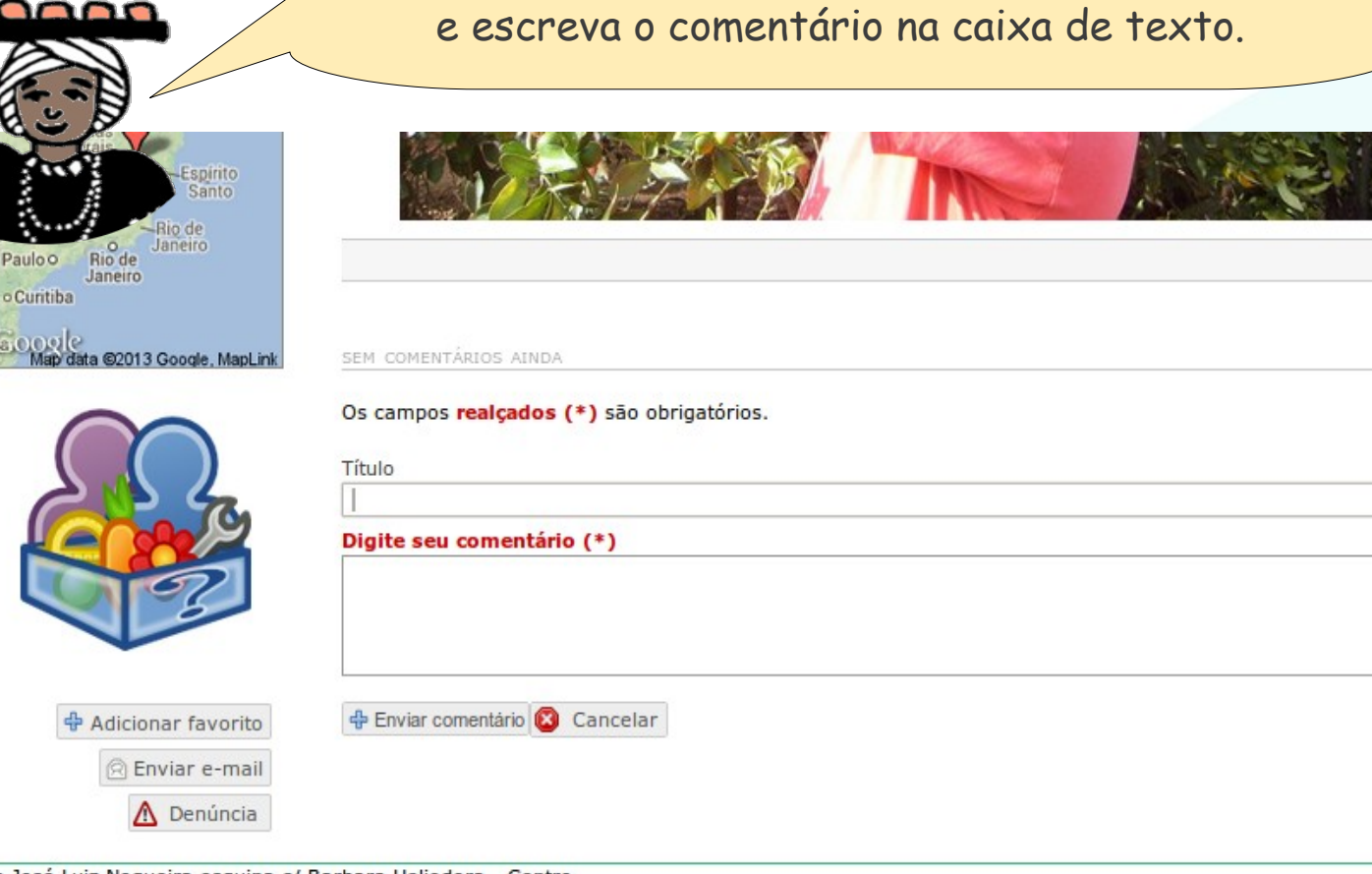

Dua José Luiz Negueira esquina e/ Parbara Heliodora Contro

No Cirandas, é permitido que pessoas que não fazem parte da rede deixem comentários. Neste caso, a pessoa deverá informar seu nome e e-mail antes de enviar o comentário.

| ENVIAR UM COMEN                  | TARIO                                            |     |   |
|----------------------------------|--------------------------------------------------|-----|---|
| Os campos <mark>realçados</mark> | (*) são obrigatórios.                            | 1   | K |
|                                  |                                                  |     |   |
| Nome (*)                         |                                                  |     |   |
|                                  |                                                  |     |   |
| e-mail (*)                       |                                                  |     |   |
|                                  |                                                  | -   |   |
|                                  |                                                  | 1   |   |
| Se você é um usuário r           | egistrado, pode se identificar e ser reconhecido |     |   |
| automaticamente.                 |                                                  |     | R |
| Título (*)                       |                                                  |     |   |
| 11110()                          |                                                  |     |   |
|                                  |                                                  | 100 |   |
| Digite seu comentário            | (*)                                              | 1   |   |
|                                  |                                                  |     |   |
|                                  |                                                  | オ   | 6 |
|                                  |                                                  |     |   |
|                                  |                                                  |     |   |
|                                  |                                                  |     | 1 |
|                                  |                                                  |     |   |
|                                  | 🕂 Enviar comentário                              |     |   |
|                                  | 🕂 Enviar comentário                              | 1   | N |

Após prencher os campos e clicar no botão "Enviar comentário", o comentário será mostrado abaixo do conteúdo - foto, postagem, evento...

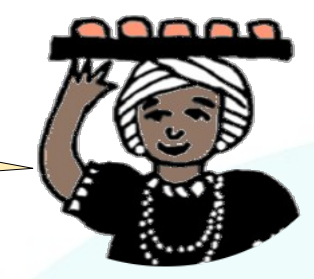

| AX,     |
|---------|
| MAL S   |
| 2 4 1   |
| AX      |
| N KAN   |
| 2 4 1   |
| A       |
| N Frank |
|         |

| Produto                                                      | s do ervanário                                                                                       |                                                    | São Paulo<br>Sorocaba o O<br>aná<br>Ouritiba O Joinville<br>Santa<br>atarina |
|--------------------------------------------------------------|----------------------------------------------------------------------------------------------------|----------------------------------------------------|------------------------------------------------------------------------------|
| LIM COMEN                                                    | TÁRIO                                                                                                |                                                    | ogies, anav/Geosistemas SRL, MapLink                                         |
|                                                              | Interessante<br>Achei muito interessante este traba                                                  | 17 de Novembro de 2011, 13:1<br>Iho do ervanário.  | 7                                                                            |
| João da<br>Silva                                             |                                                                                                    | Responde                                           | r                                                                            |
| Enviar                                                       | um comentário                                                                                        |                                                    |                                                                              |
| %-                                                           |                                                                                                    |                                                    |                                                                              |
| RUA FERNAO<br>Belo Horizont<br>Tel: 31-348                   | DIAS, 1487 CEP: 🔤30285-160 - 30285'<br>e - Minas Gerais<br>39167 e-Mail: ervanario@oi.com.br         | 160                                                |                                                                              |
| <u>Deutsch</u> — <u>Fra</u><br>Português —<br>Noosfero, vers | n <u>cais — Español — русский язык —</u><br>հայե <u>րեն լեգու — English — Esperanto</u><br>ão 0.31.5 | Veja quem são nossos <u>Parceiros e apoiadores</u> | Um projeto do <u>FBES</u> , Fórum Brasileiro de<br>Economia Solidária        |

## Interagindo no Cirandas: removendo comentários

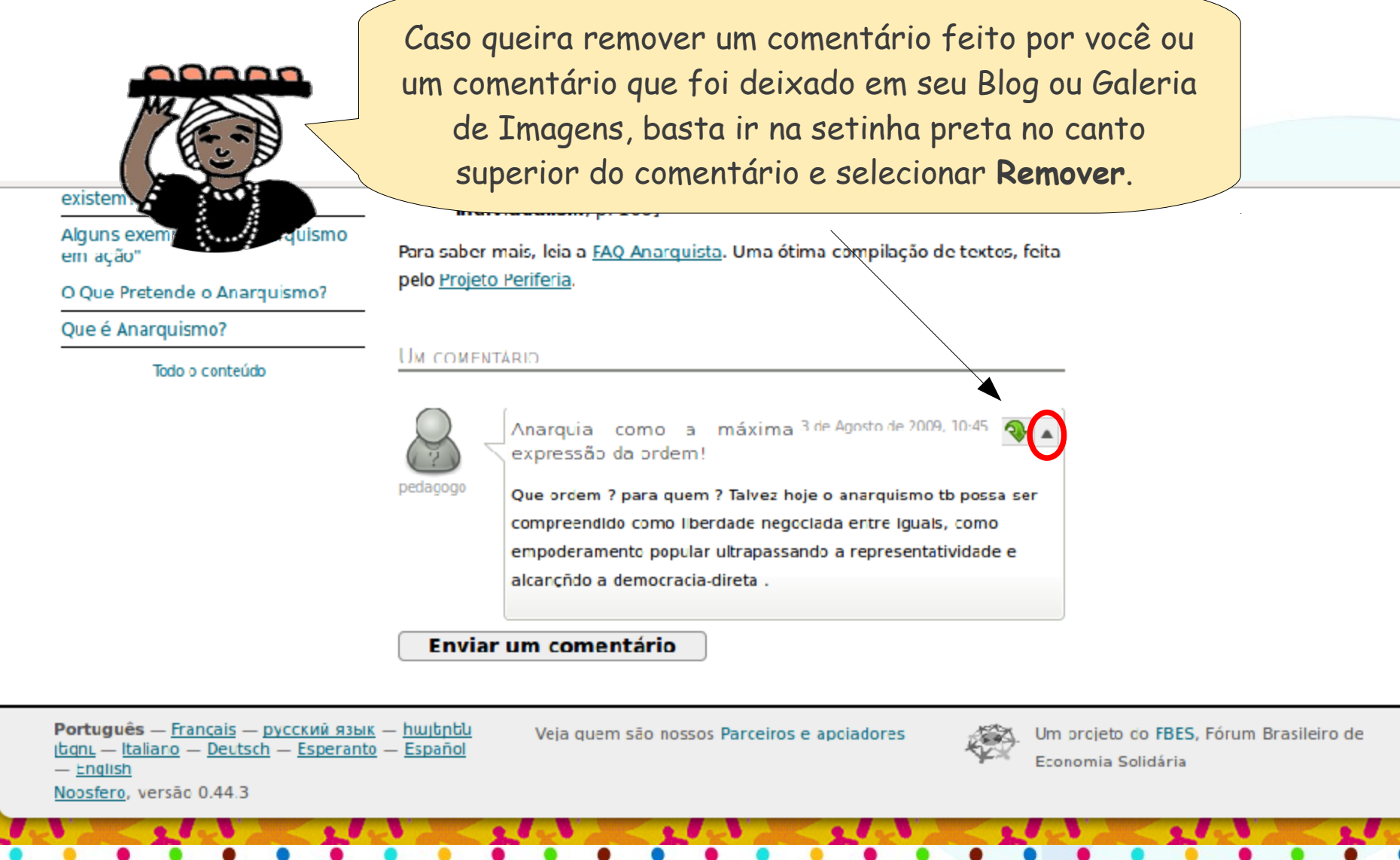

# Interagindo no Cirandas: removendo comentários

Aparecerá uma tela para confirmar a exclusão. Clicando no botão "Ok", o comentário será removido.

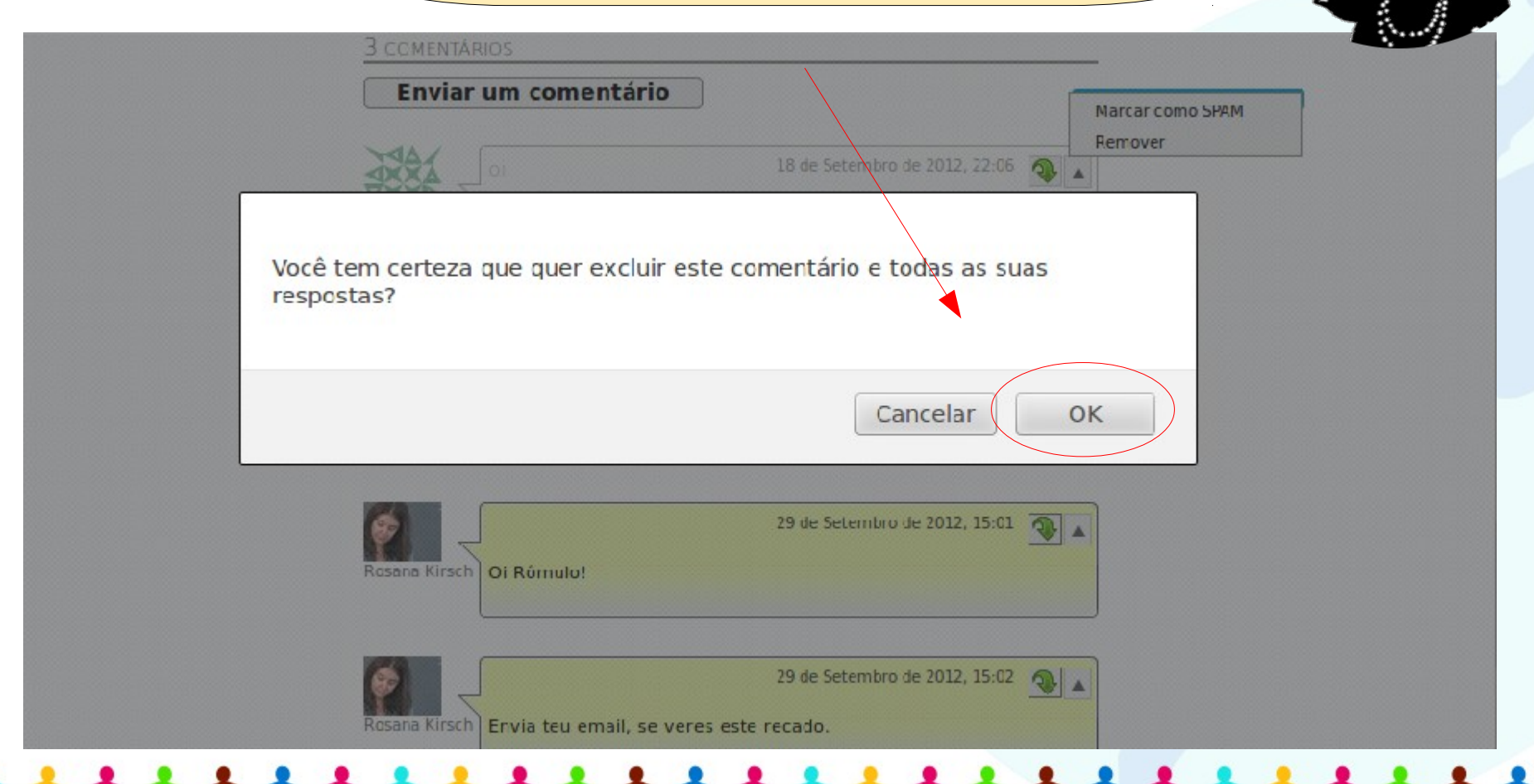

Você sabia que nós também podemos enviar mensagens através do Cirandas? É muito fácil... Vamos aprender juntos/as?

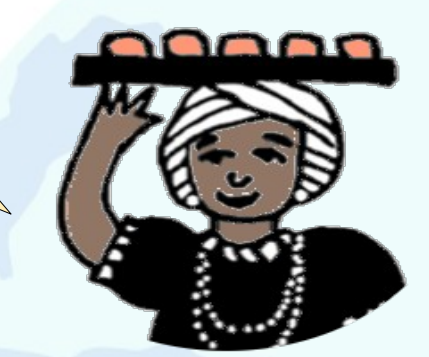

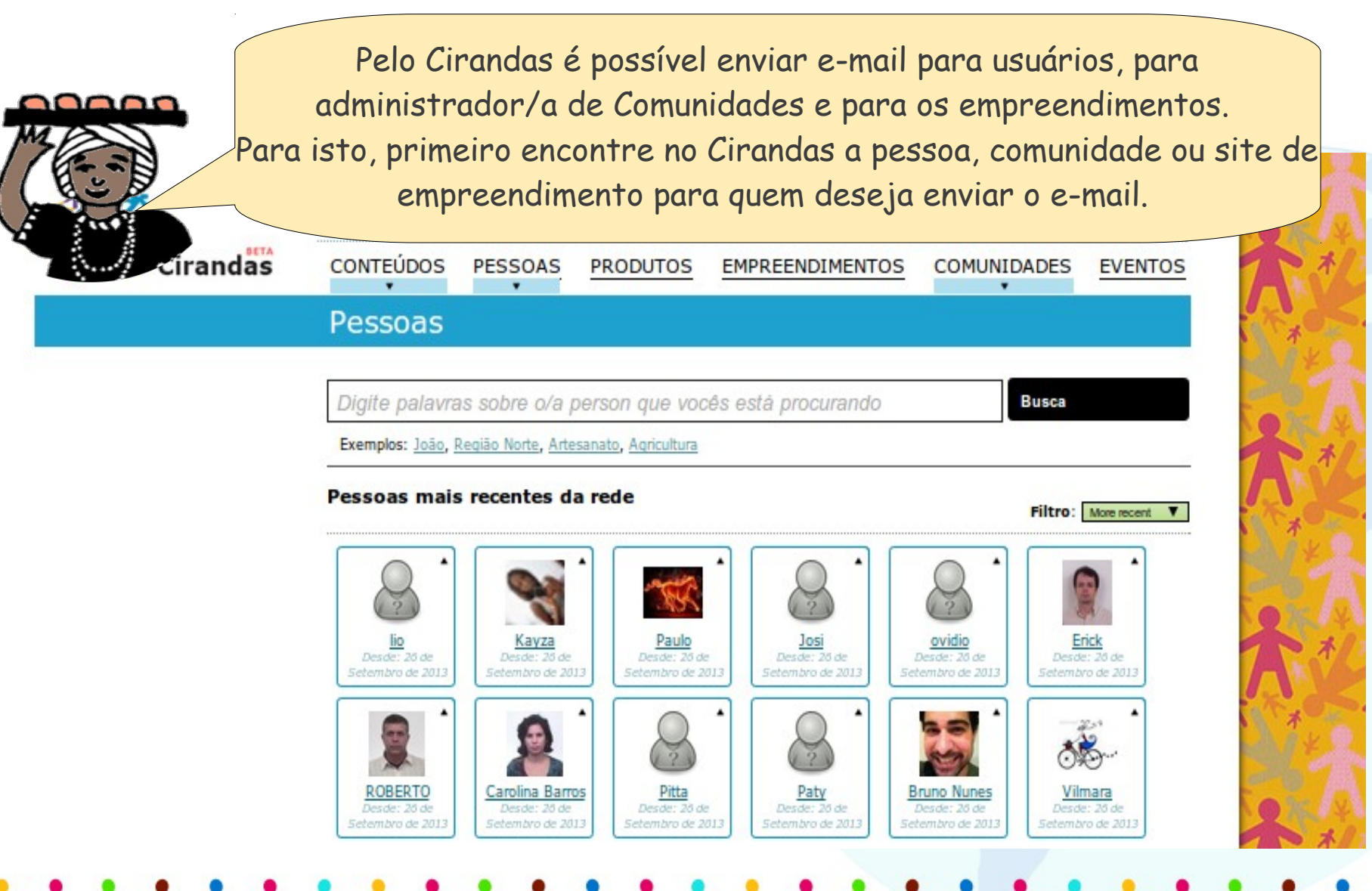

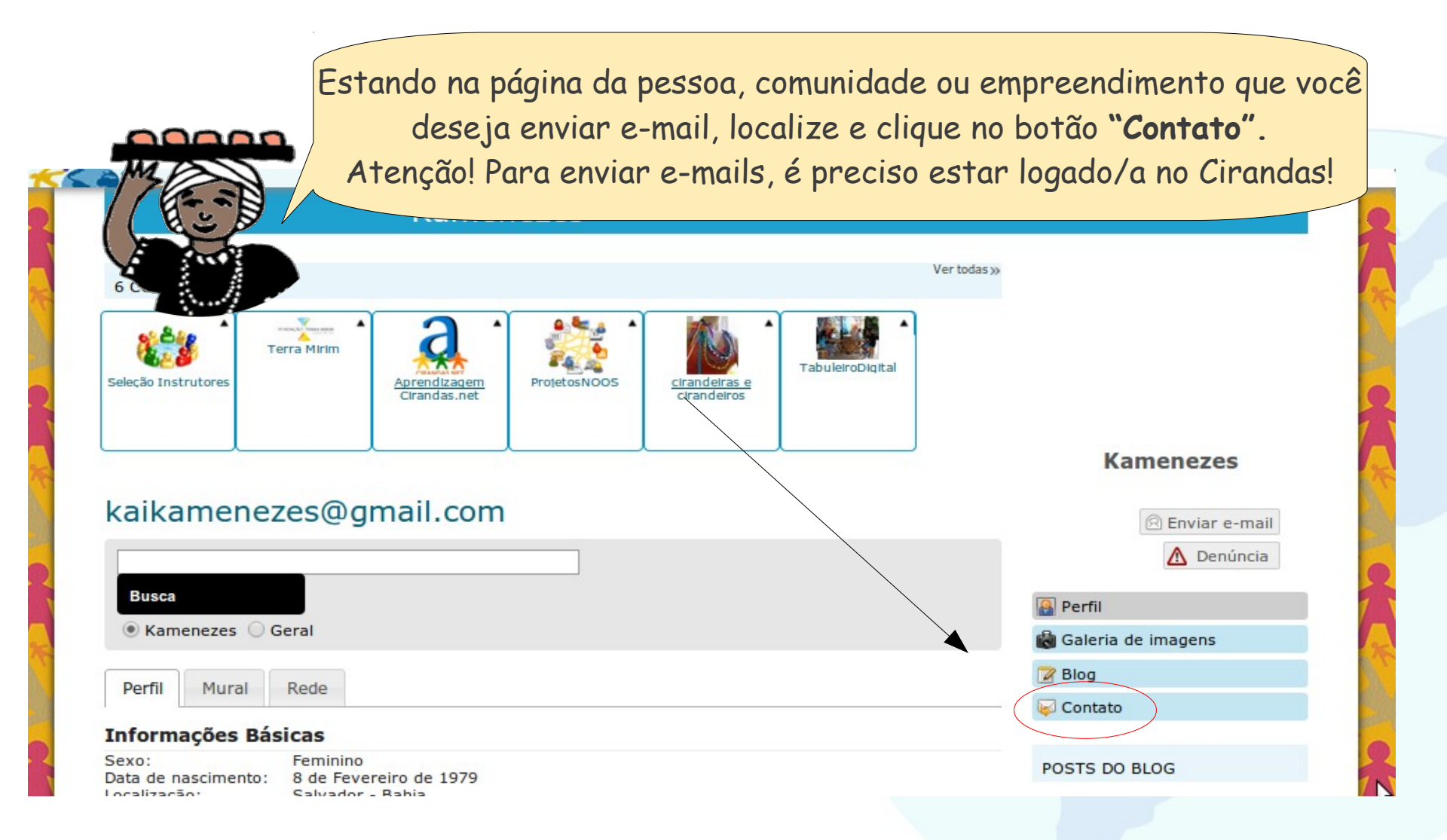

Perceba que os campos **"Assunto"** e **"Mensagem"** são obrigatórios. Então, para que o e-mail seja enviado é preciso preenchê-los. Escreva sua mensagem e, depois, clique no no botão **"Enviar"** Se quiser receber uma cópia da mensagem, vai ter que selecionar a opção "Quero receber uma cópia da mensagem no meu e-mail".

| sagen | n (*) |              |                                                              |               |               |                                                                             |           |                                                                                                    |
|-------|-------|--------------|--------------------------------------------------------------|---------------|---------------|-----------------------------------------------------------------------------|-----------|----------------------------------------------------------------------------------------------------|
|       | 2     | 0 0 10       | H 14                                                         | <u>A</u> -    | Tamanh        | • 01                                                                        | Forma     | atação 🔻                                                                                                    |
| ΙU    | ABC   |              |                                                              |               |               | 5 👳                                                                         | 1         | 🦪 н                                                                                                    |
|       |       |              |                                                              |               |               |                                                                             |           |                                                                                                    |
|       |       |              |                                                              |               |               |                                                                             |           |                                                                                                    |
|       |       |              |                                                              |               |               |                                                                             | /         | /                                                                                                    |
|       |       |              |                                                              |               |               | /                                                                           |           |                                                                                                    |
|       |       |              |                                                              |               |               |                                                                             |           |                                                                                                    |
|       |       |              |                                                              |               |               |                                                                             |           |                                                                                                    |
|       |       |              |                                                              |               |               |                                                                             |           |                                                                                                    |
|       |       |              |                                                              |               |               |                                                                             |           |                                                                                                    |
|       |       | /            |                                                              |               |               |                                                                             |           |                                                                                                    |
|       |       | $\checkmark$ |                                                              |               |               |                                                                             |           |                                                                                                    |
|       | i i 🗈 | sagem (*)    | sagem (*)<br>  ि (1) (*   (2) (*   (2)<br>1 U (AFK   ) ⊟ ] ⊟ | sagem (*)<br> | sagem (*)<br> | sagem (*)<br>↓ ♣ ♣ ↓ ♥ ♥ A ♣ ♣ ▲ • Tamant<br>I 및 AN ↓ Ε Ε Ε Ε Ε Ε Ε ■   ∞ 0 | sagem (*) | sagem (*)<br>I II → III → III → III → III → Forma<br>I II → ANG   III   III   III = III = III = III → III → III → IIII → IIII → IIII → IIII → IIII → IIII → IIII → IIII → IIII → IIII → IIII → IIII → IIII → IIII → IIII → IIII → IIII → IIII → IIII → IIII → IIII → IIII → IIII → IIII → IIII → IIII → IIII → IIII → IIII → IIII → IIII → IIII → IIII → IIII → IIII → IIII → IIII → III → IIII → IIII → IIII → IIII → III → III → III → III → IIII → IIII → III → IIII → IIIII → IIII → IIII → IIII → IIII → IIII → IIII → IIII → IIII → IIII → IIII → IIII → IIII → IIII → IIII → IIII → IIII → IIIII → IIII → IIII → |

Os campos realçados (\*) são obrigatórios.

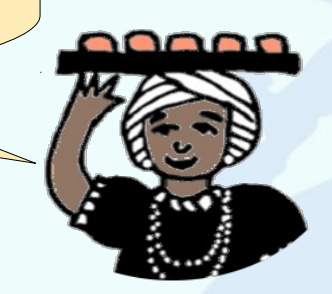

#### Interagindo no Cirandas: Gerenciar Amigas/os

Entre as funcionalidades de usuário/a do Cirandas, é possível você gerenciar suas/seus amigas/os cirandeiras/os. Vamos ver como é isto....

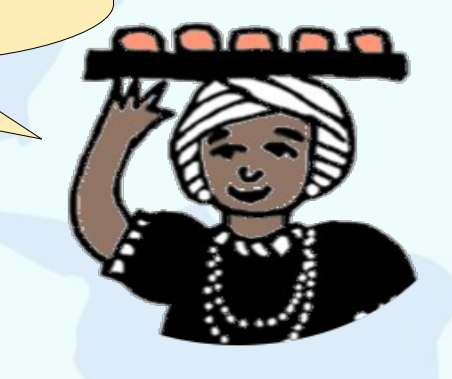

#### Interagindo no Cirandas: Gerenciar Amigas/os

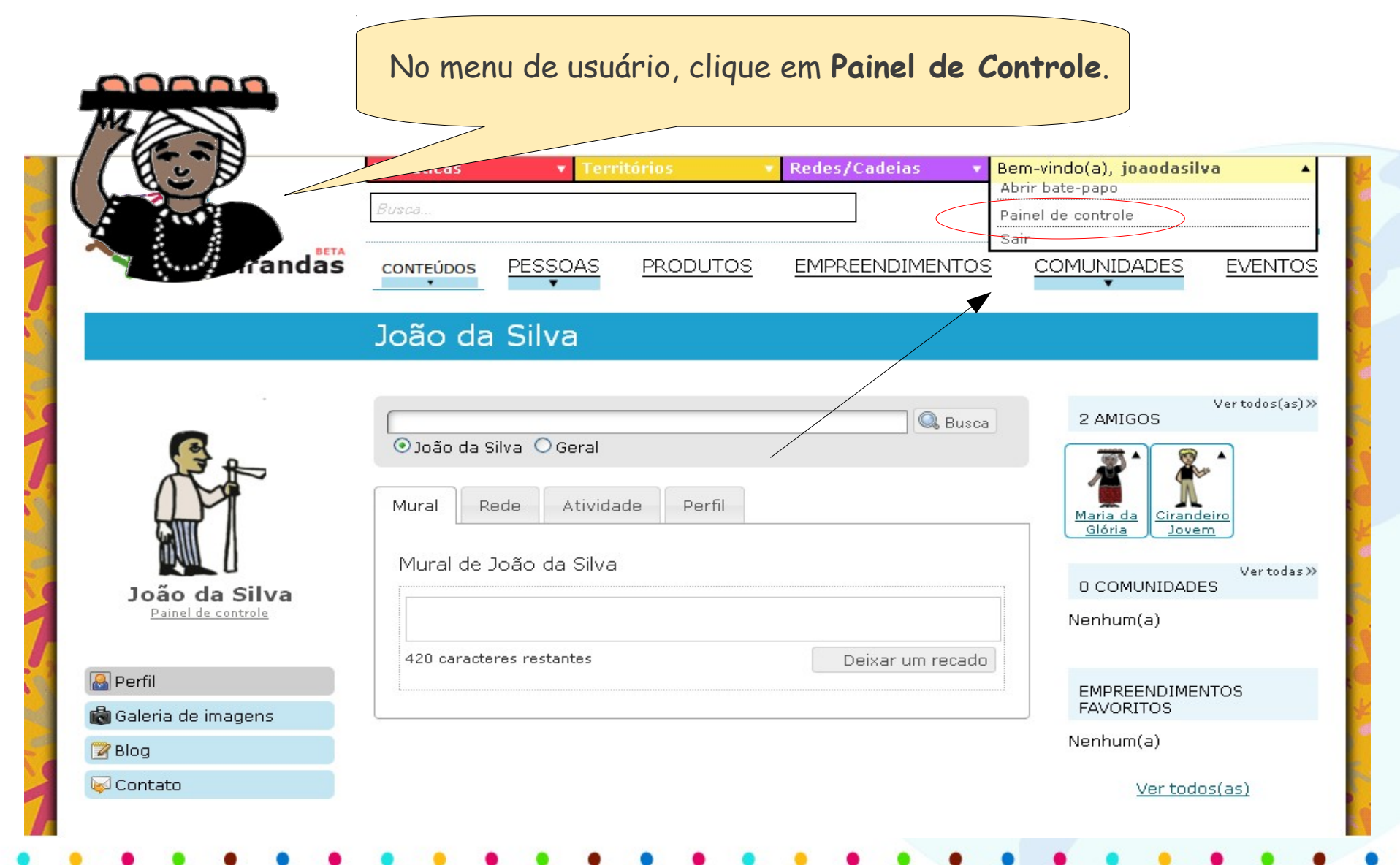

#### Interagindo no Cirandas: Gerenciar Amigas/os

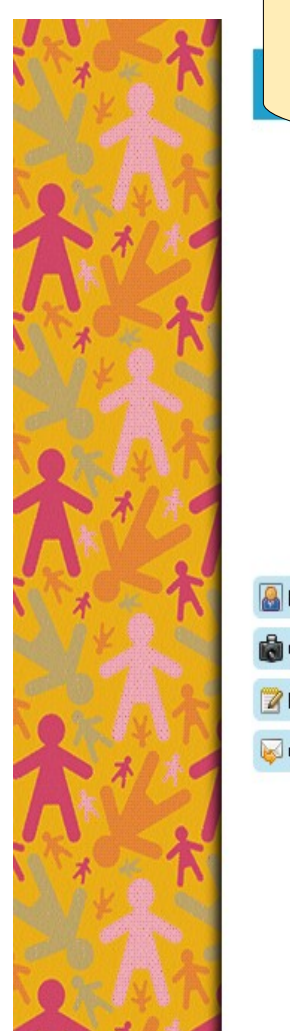

| Entre as opçã<br>Cirano             | ões do Painel de Co<br>das, localize <b>Geren</b><br>clique sobre este | ntrole de sua conta<br><b>ciar Amigos</b> e<br>e ícone. | no                           |
|-------------------------------------|------------------------------------------------------------------------|---------------------------------------------------------|------------------------------|
|                                     | Informações e<br>Configurações do<br>Perfil                            | Localização                                             |                              |
|                                     | Tarefas                                                                | Editar blocos laterais                                  | Maria da<br>Glória           |
|                                     |                                                                        |                                                         | 0 COMUNIDADES                |
| JOAO QA SIIVA<br>Painel de controle | Editar Aparência                                                       | Editar Cabeçalho e<br>Rodapé                            | Nenhum(a)                    |
| Perfil<br>Galeria de imagens        | Gerenciar conteúdo                                                     | Configurar blog                                         | EMPREENDIMENTOS<br>FAVORITOS |
| 📝 Blog                              |                                                                        |                                                         | Nenhum(a)                    |
| Contato                             | Alterar Senha                                                          | Gerenciar amigos                                        | Ver todos(as)                |
|                                     | Empreendimentos<br>Favoritos                                           | Gerenciar meus<br>grupos                                |                              |

#### Interagindo no Cirandas: Gerenciar Amigas/os

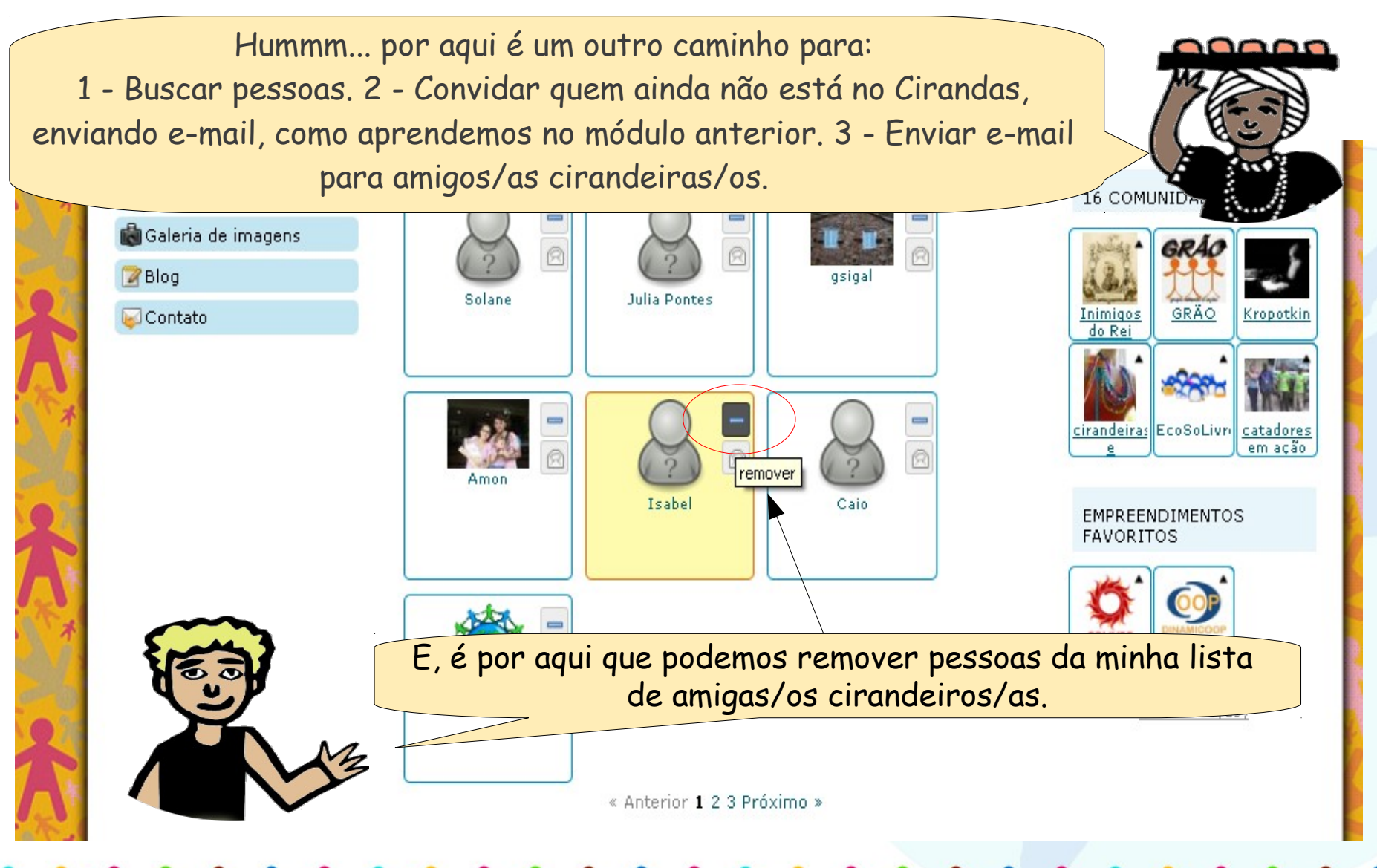

#### Interagindo no Cirandas: Remover Amigas/os

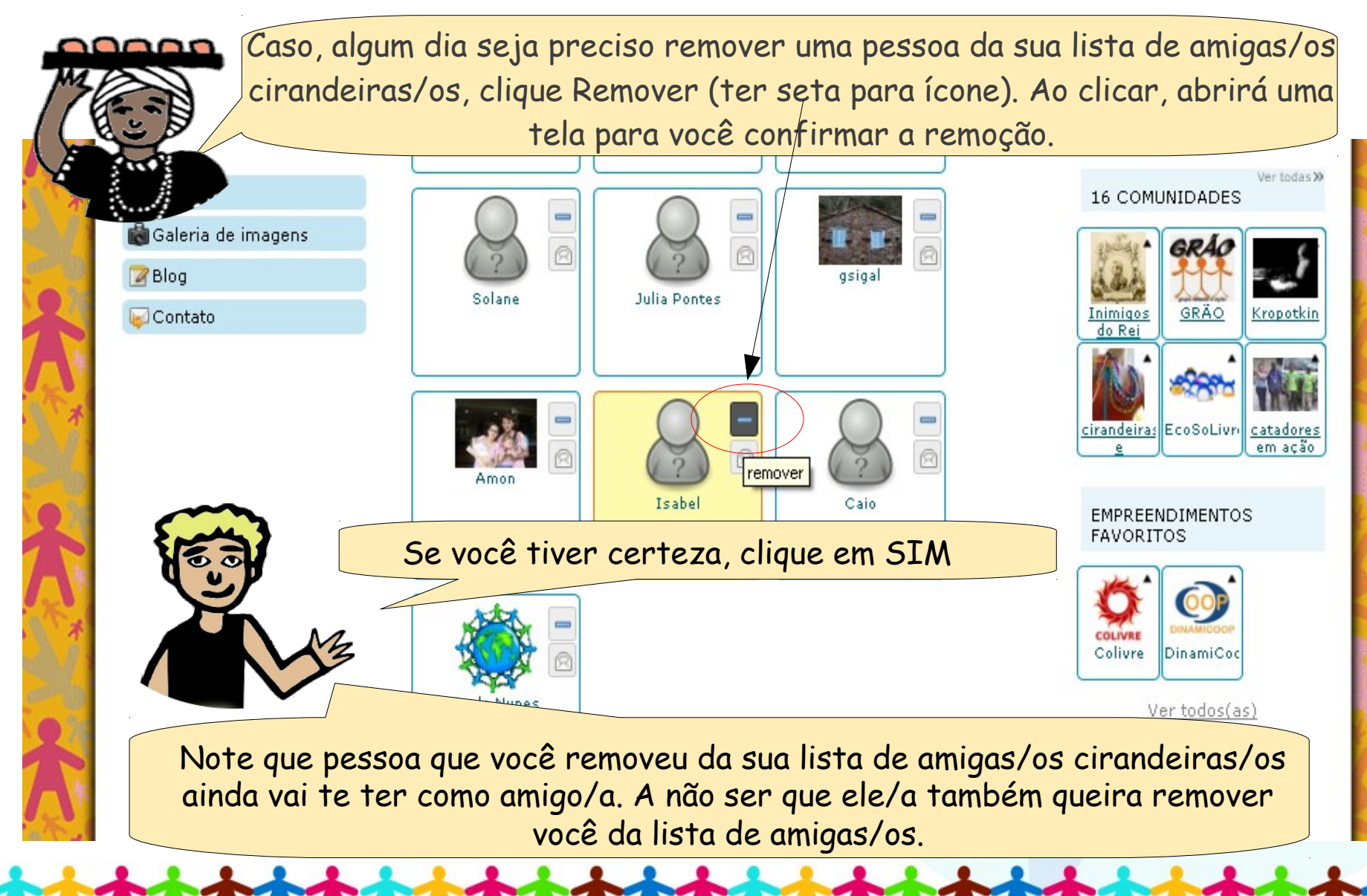

#### Personalizando o seu Cirandas

Ao visitar o perfil de usuários no Cirandas, você já percebeu que a disposição dos conteúdos pode estar em lugares diferentes? É que o Cirandas permite que cada usuário/a faça alterações na disposição dos menus e na aparência. Vamos aprender como fazer isso?!

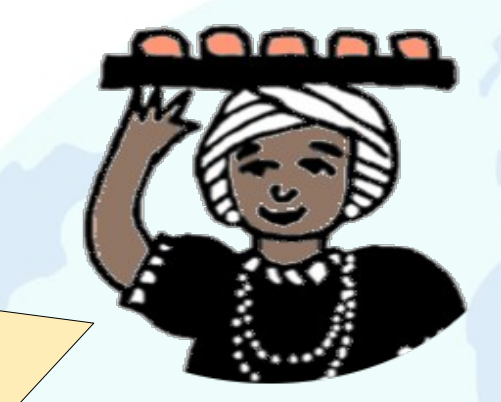

### Personalizando o seu Cirandas

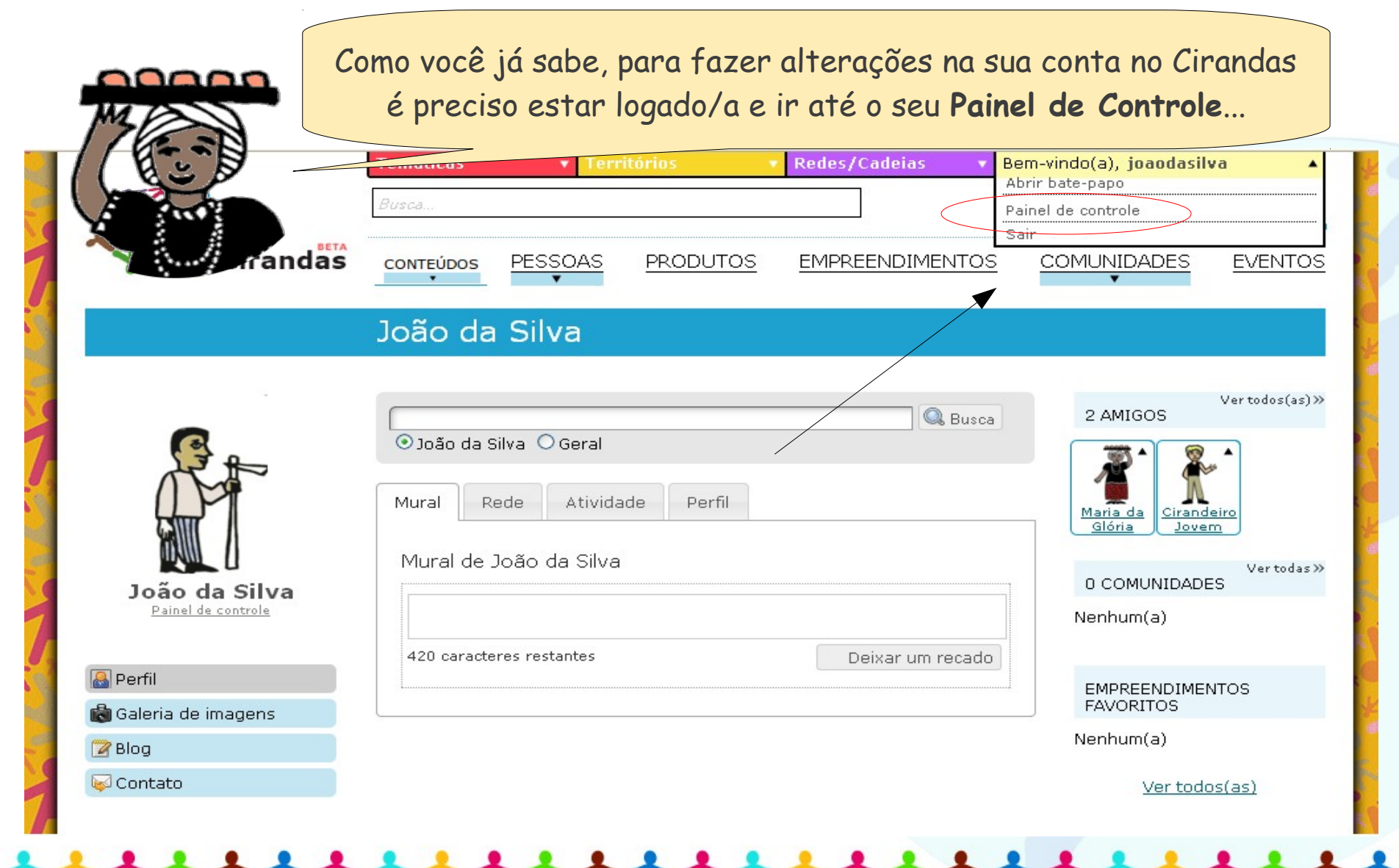

#### Personalizando o seu Cirandas: editar blocos laterais

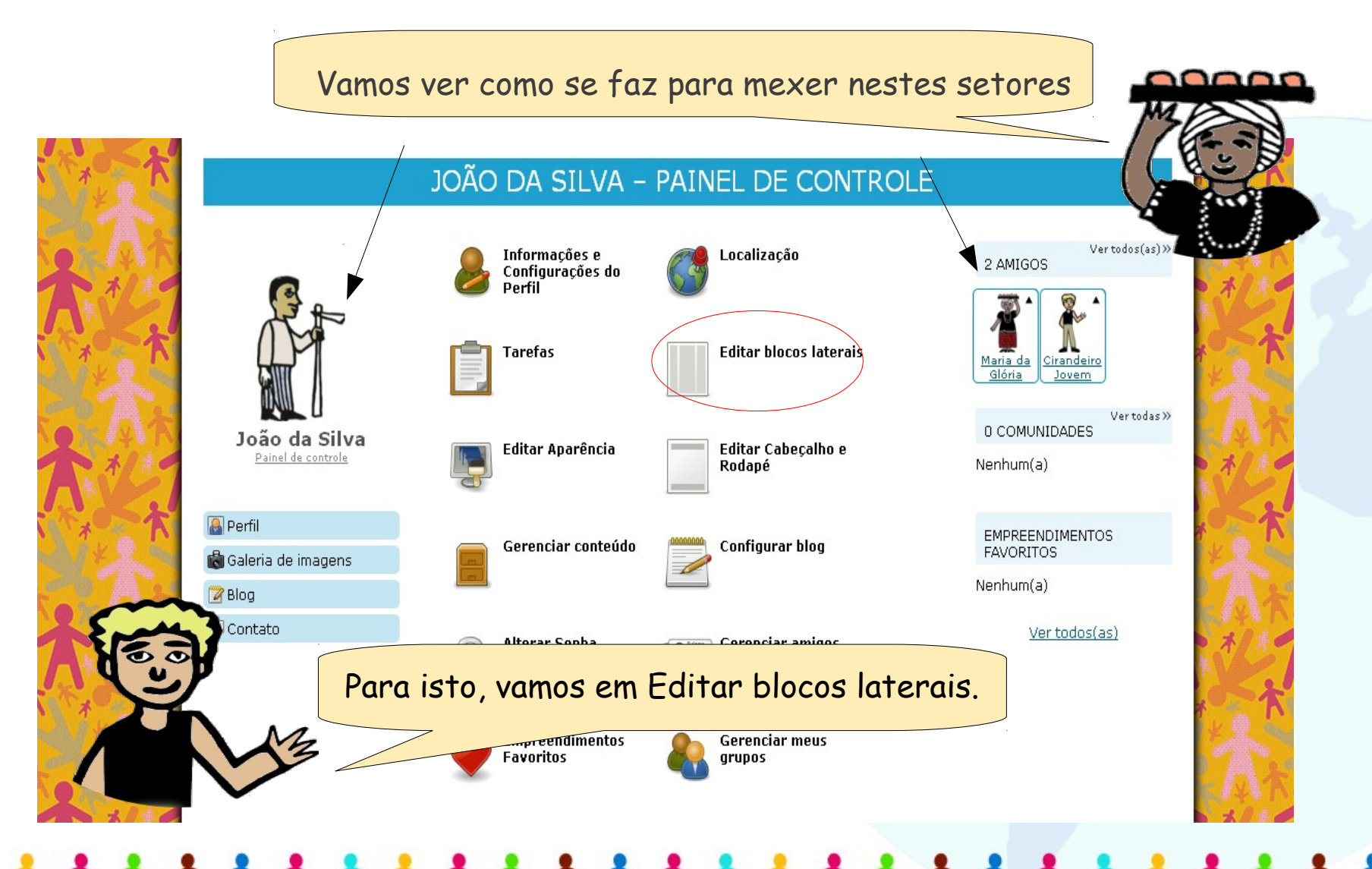

#### Personalizando o seu Cirandas: editar blocos laterais

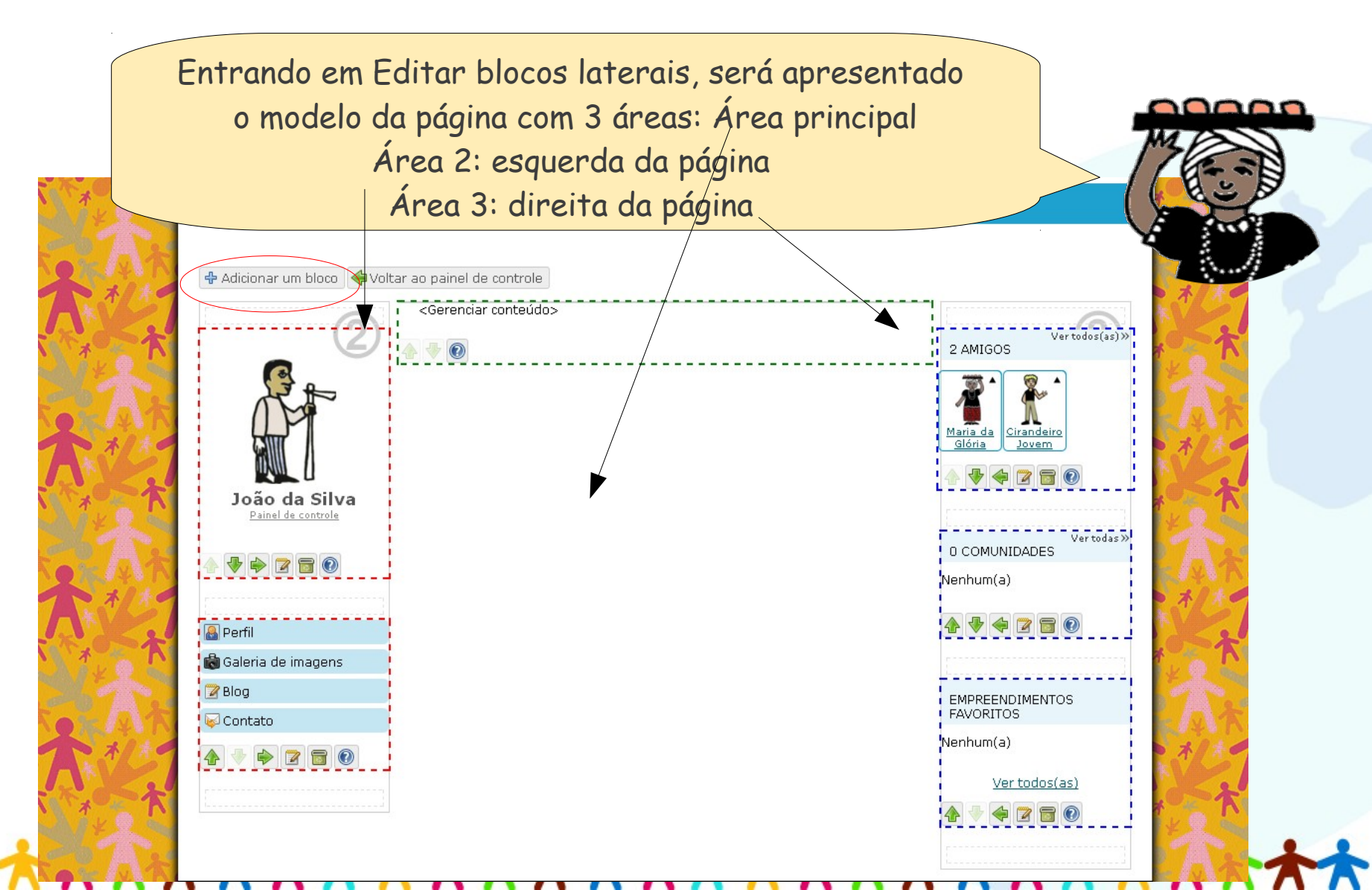

#### Personalizando o seu Cirandas: editar blocos laterais

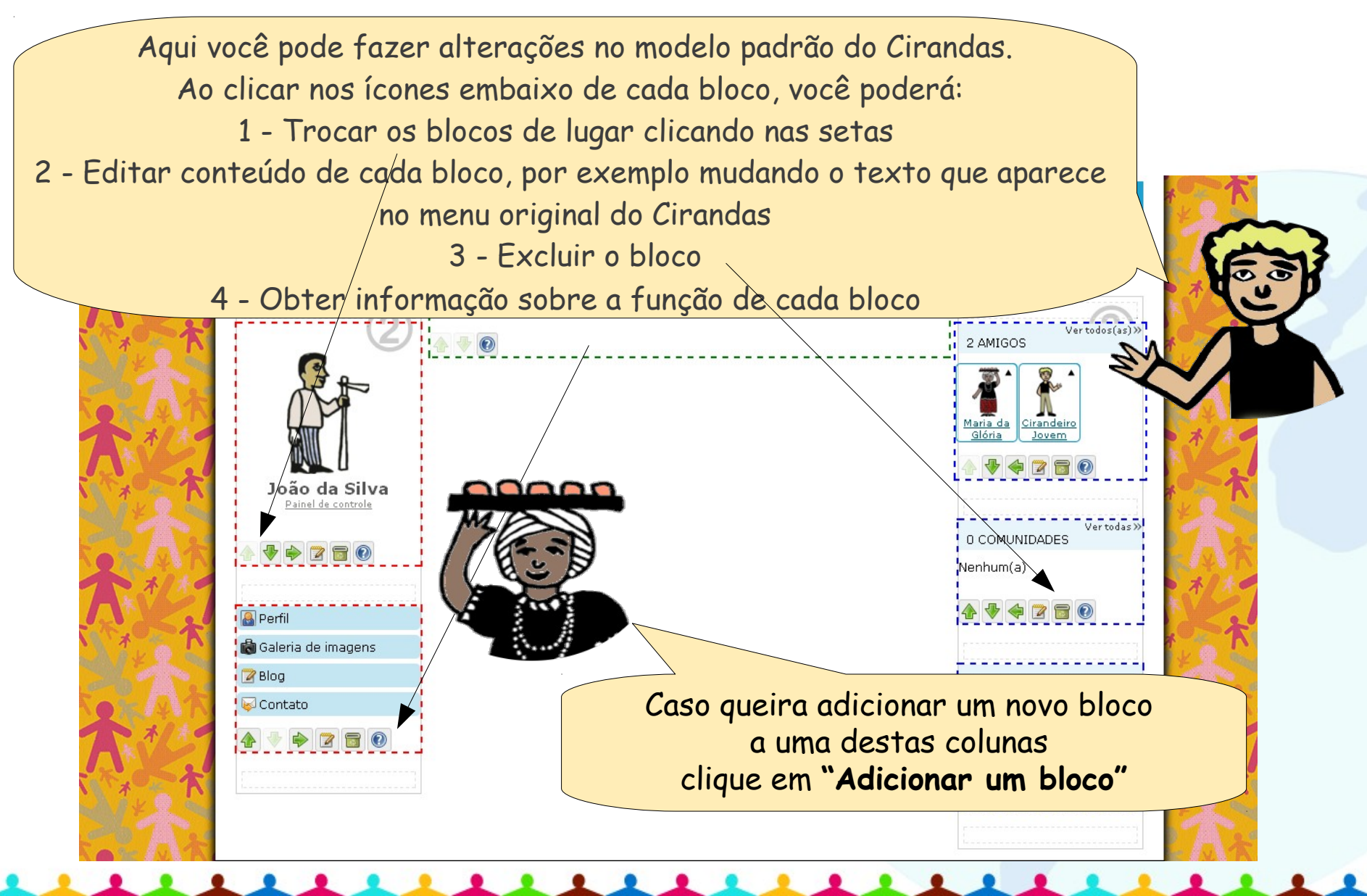

#### Personalizando o seu Cirandas: editar blocos laterais

Você verá os tipos de blocos que pode adicionar na sua página. Primeiro, você precisa indicar em qual área seja adicionado o novo bloco: principal, 1 ou 2. Depois, veja as opções de blocos e após realizar sua escolha, clique em Adicionar. O bloco será adicionado à área selecionada. Agora, caso seja necessário, faça alterações no novo bloco, clicando em Editar: para cada tipo de bloco, há coisas diferentes para serem editadas...experimente!

| Tu a C |                                            | Editorida blacas la                                                                                                    | POPDIO -                                                                                                    |                                                                        |  |
|--------|--------------------------------------------|----------------------------------------------------------------------------------------------------|----------------------------------------------------------------------------------------------------|------------------------------------------------------------------------|--|
|        |                                            | Em que área você quer colocar seu                                                                                                    | u novo bloco?                                                                                                    |                                                                        |  |
| A AN   | 🕂 Adicionar um bloco 🛛 🗇 Volta             | Área 2 💌                                                                                                    |                                                                                                    |                                                                        |  |
| 11/20  |                                            | Selecione o tipo de bloco que você                                                                                                    | quer adicionar à sua página.                                                                                                    |                                                                        |  |
|        |                                            | <ul> <li>Apresentar um dos seus conteúdos</li> <li>Informações do perfil</li> <li>Minha rede</li> <li>Imagem do Perfil</li> <li>Slideshow</li> <li>Amigos</li> </ul> | <ul> <li>Tags</li> <li>Últimas atualizações</li> <li>Links (menu estático)</li> <li>Leitor de feed</li> <li>Mapa de localização</li> <li>Apresenta um formulário para procurar no perfil</li> <li>Empreendimentos Favoritos</li> </ul> | Vertodos(as)»<br>2 AMIGOS<br>Maria da<br>Glória<br>Cirandeiro<br>Jovem |  |
| * K    | <b>João da Silva</b><br>Painel de controle | <ul> <li>Comunidades</li> <li>Posts do blog</li> </ul>                                                                                                    | O Empreendimentos de Economia<br>Solidária                                                                                                    | Vertodas »                                                             |  |
| A A    |                                            | 🖶 Adicionar 😰 Fechar                                                                                                    |                                                                                                    | Nenhum(a)                                                              |  |

#### Personalizando o seu Cirandas: editar blocos laterais

#### Importante!

Você pode ter links de fora do Cirandas no Menu: estando dentro de Editar blocos laterais, basta editar o bloco de Menu e acrescentar o endereço que deseja.

Mas, se você quiser aumentar ou modificar seu Menu com conteúdo novo no Cirandas, será preciso primeiro criar este conteúdo em Gerenciar Conteúdos dentro do seu Painel de Controle. Depois de criar um novo conteúdo, volte para Editar blocos laterais e cole o link no seu Menu. Complicou? Vá mexendo no Cirandas!

Se você quer alterar a aparência do seu perfil, venha comigo, juntos vamos fazer uma passo a passo dessa ação. Vamos deixar o perfil do nosso jeitinho.

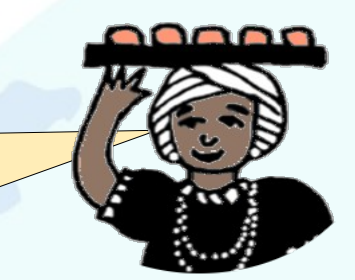

|                     | No menu de usuário, clique em Painel de Con                                                                                                    | ntrole.                                                                                                    |
|---------------------|----------------------------------------------------------------------------------------------------|----------------------------------------------------------------------------------------------------|
| randas              | Temátio       refiltórios       Redes/Cadeias       Be         Busca       Pa       Ab         CONTEÚDOS       PESSOAS       PRODUTOS       EMPREENDIMENTOS | m-vindo(a), joaodasilva                                                                                       |
|                     | João da Silva                                                                                                    |                                                                                                    |
| loão do Silvo       | O João da Silva     O Geral       Mural     Rede     Atividade       Mural     de João da Silva                                                             | Ver todos(as)»<br>2 AMIGOS<br>Maria da<br>Glória<br><u>Cirandeiro</u><br>Jovem<br>Ver todas»<br>O COMUNIDADES |
| Perfil              | 420 caracteres restantes Deixar um recado                                                                                                    | Nenhum(a)<br>EMPREENDIMENTOS<br>FAVORITOS                                                                     |
| 😰 Blog<br>😡 Contato |                                                                                                    | Nenhum(a)<br><u>Ver todos(as)</u>                                                                             |

Depois, clique em "Editar Aparência". JOÃO DA SILVA - PAINEL DE CONTROLE Informações e Localização 2 AMIGOS Configurações do Perfil Editar blocos laterais Tarefas Maria da Cirandeiro Glória Jovem. Ver todas » **0 COMUNIDADES** João da Silva Editar Aparência Editar Cabecalho e Painel de controle Rodapé Nenhum(a) 🔒 Perfil **EMPREENDIMENTOS** Gerenciar conteúdo **Configurar blog** FAVORITOS 💼 Galeria de imagens Nenhum(a) 🍞 Blog 🐱 Contato Ver todos(as) Alterar Senha Gerenciar amigos 🚗 Iulana Empreendimentos Gerenciar meus

grupos

Favoritos

Você verá os modelos disponíveis, ao clicar, eles são automaticamente aplicados:

1. default: Este modelo utiliza 3 colunas.

2. rightbar: Neste modelo, suas páginas terão 2 colunas. Seus blocos serão mostrados na coluna da direita.

3. leftbar: Neste modelo, suas páginas terão 2 colunas. Seus blocos serão mostrados na coluna da esquerda.

4. No side bars: Que utilizará apenas uma coluna principal.

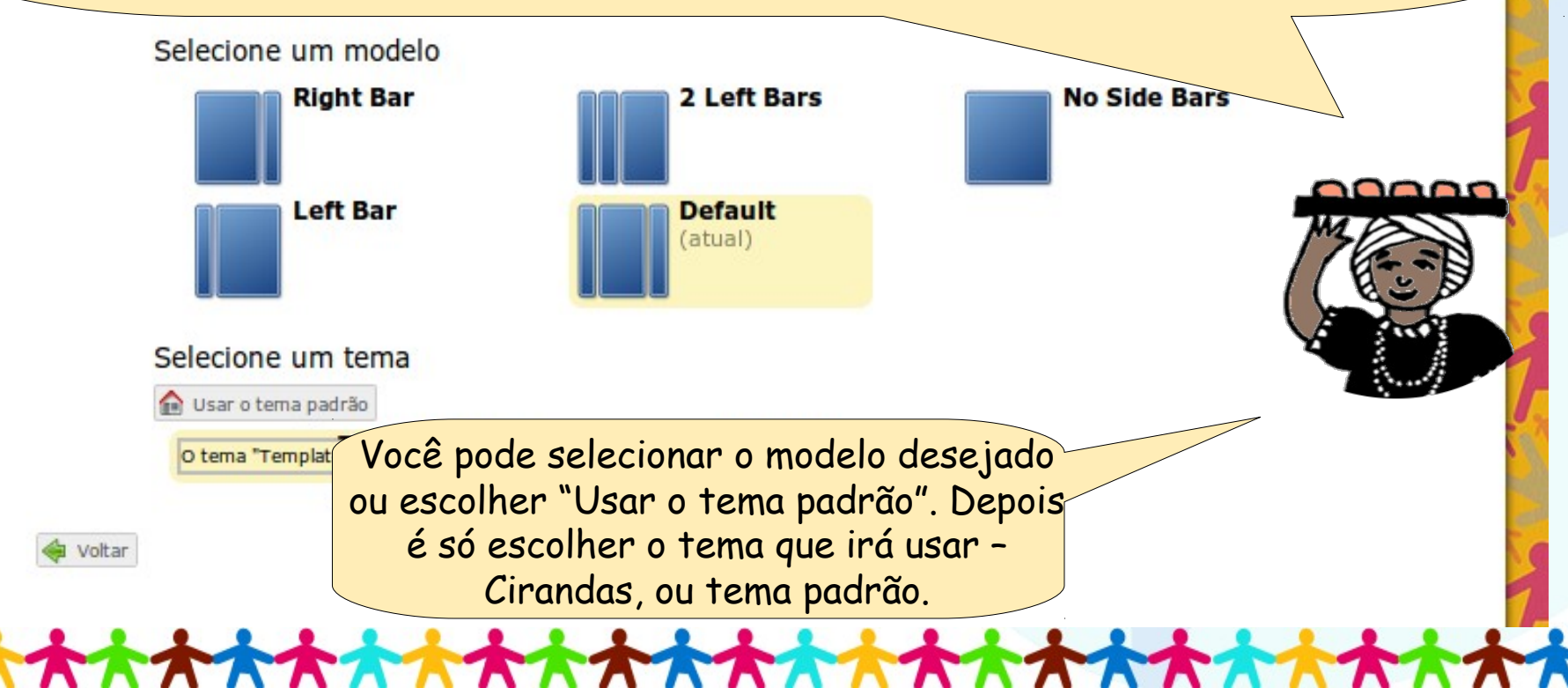

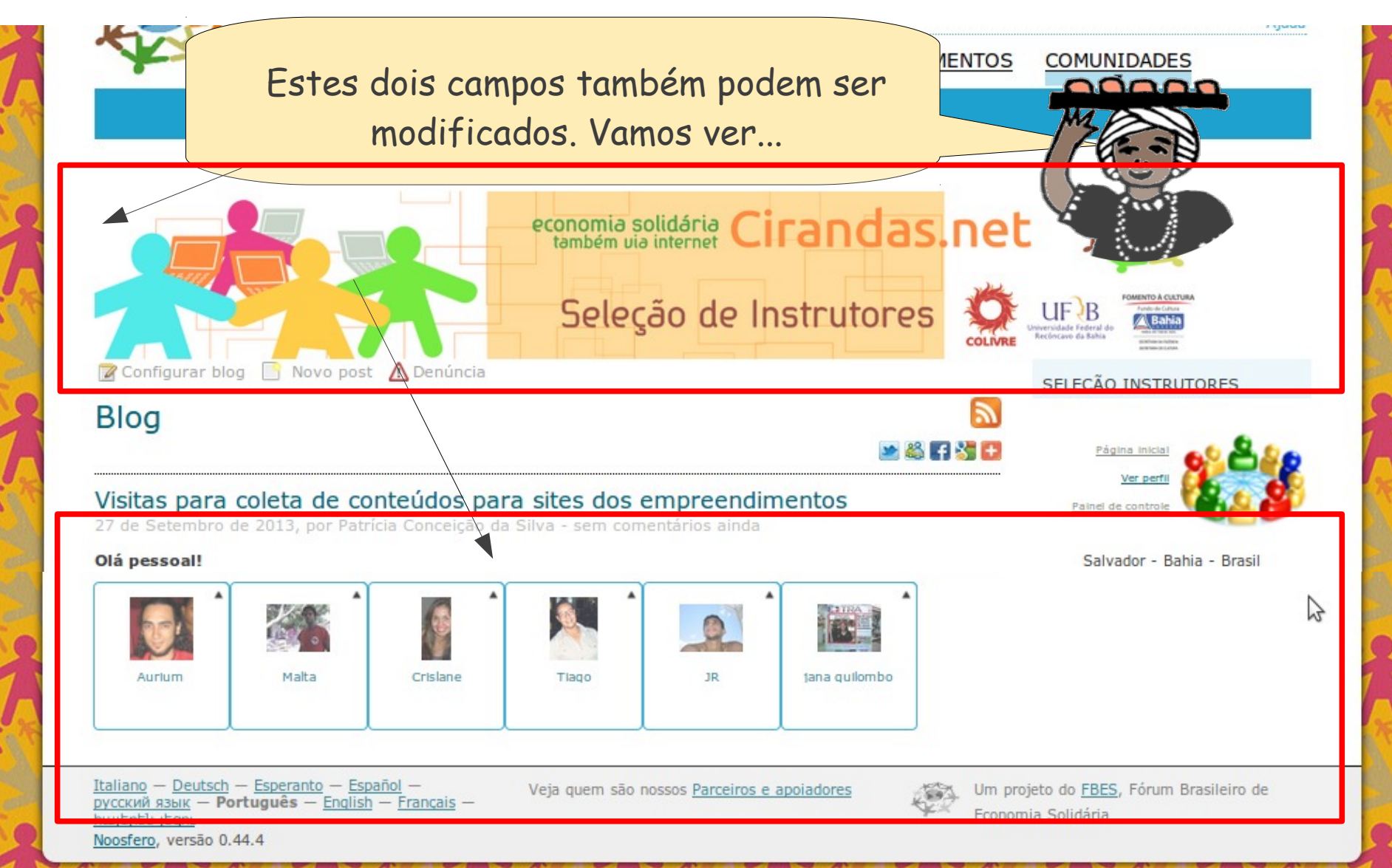

|                                            | No menu de usuário, clique em <b>Painel de Contr</b>                                                                                               | pole.                                                                                                    |
|--------------------------------------------|----------------------------------------------------------------------------------------------------|----------------------------------------------------------------------------------------------------|
| andas                                      | Image: Contreudos     Perritórios     Redes/Cadeias     Be       Busca     Pa       Contreudos     PESSOAS     PRODUTOS     EMPREENDIMENTOS        | m-vindo(a), joaodasilva<br>rir bate-papo<br>inel de controle<br>ir<br>COMUNIDADES<br>EVENTOS                                             |
|                                            | João da Silva                                                                                                    |                                                                                                    |
| <b>Doão da Silva</b><br>Paínel de controle | <ul> <li>O João da Silva O Geral</li> <li>Mural Rede Atividade Perfil</li> <li>Mural de João da Silva</li> <li>420 caracteres restantes</li> </ul> | Ver todos(as)»<br>2 AMIGOS<br>Maria da<br><u>Glória</u><br><u>Cirandeiro</u><br><u>Jovem</u><br>Ver todas»<br>O COMUNIDADES<br>Nenhum(a) |
| 🛃 Perfil                                   |                                                                                                    | EMPREENDIMENTOS                                                                                                    |
| Galeria de imagens                         | L                                                                                                    | Nenhum(a)                                                                                                    |
| Contato                                    |                                                                                                    | <u>Ver todos(as)</u>                                                                                                    |

Depois, clique em "Editar Cabeçalho e Rodapé".

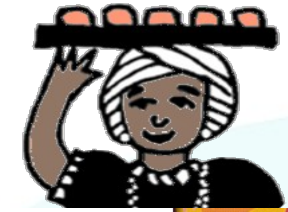

|                                                                                                    |                                     | JOÃO DA SILVA -                             | - PAINEL DE CONTRO       | LE                           | the state |
|----------------------------------------------------------------------------------------------------|-------------------------------------|---------------------------------------------|--------------------------|------------------------------|-----------|
| 大大                                                                                                    |                                     | Informações e<br>Configurações do<br>Perfil | Localização              | 2 AMIGOS                     | 人本        |
| The second second second second second second second second second second second second second second second se |                                     | Tarefas                                     | Editar blocos laterais   | Maria da<br>Glória           | t t       |
| A A                                                                                                    | João da Silva<br>Painel de controle | Editar Aparência                            | Edițar Çabeçalho e       | 0 COMUNIDADES                | 4 A       |
| A 1                                                                                                    |                                     |                                             | Rodapê                   | Nenhum(a)                    | Nº CO     |
| TET                                                                                                    | 🔊 Perfil                            | Gerenciar conteúdo                          | Configurar blog          | EMPREENDIMENTOS<br>FAVORITOS | T y       |
| - AN                                                                                                    | 🖉 Blog                              |                                             |                          | Nenhum(a)                    | 17 K      |
| 7.4.5                                                                                                    | 😡 Contato                           | Alterar Senha                               | Gerenciar amigos         | <u>Ver todos(as)</u>         | * 15      |
| ***                                                                                                    |                                     |                                             | (International)          |                              | X         |
|                                                                                                    |                                     | Empreendimentos<br>Favoritos                | Gerenciar meus<br>grupos |                              | JA K      |

Você verá 2 caixas. Na primeira caixa, adicione o conteúdo do seu cabeçalho, que será mostrado no topo da sua página. Na segunda caixa, adicione o conteúdo do seu rodapé, que será mostrado na parte inferior da sua página. Na parte superior das caixas você poderá ver alguns ícones que lhe ajudarão a formatar seu texto. Ao passar o mouse sobre o ícone, a sua função é exibida.

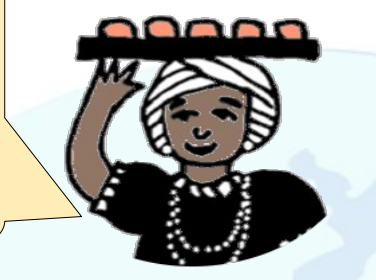

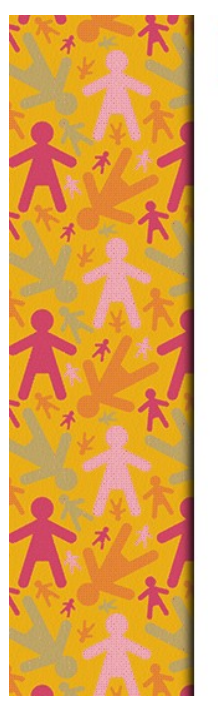

| nteúdo do cal  | beçalho                                      |  |
|----------------|----------------------------------------------|--|
|                | 🛃 🖺 🕰 🖤 (*   🏦 🎎   🗛 🔻 Tamanho 🔹 Parágrafo 🔹 |  |
|                | B ℤ Щ ААС   Ξ Ξ   Ξ Ξ Ξ Ξ =   🕬 🔅 💆 🕍   🝼 нт |  |
|                |                                              |  |
|                |                                              |  |
|                |                                              |  |
|                |                                              |  |
| onteúdo do roc | dapé                                         |  |
|                | 🛃 🗈 🕰 🍠 😋 🏦 🎼 🔺 Tamanho 🔹 Parágrafo 🔹        |  |
|                | B / U ↔   := :=   ≡ ≡ ≡ =   ∞ ※ 💆 🗹   🟈 #™   |  |
|                |                                              |  |
|                |                                              |  |
|                |                                              |  |
|                |                                              |  |

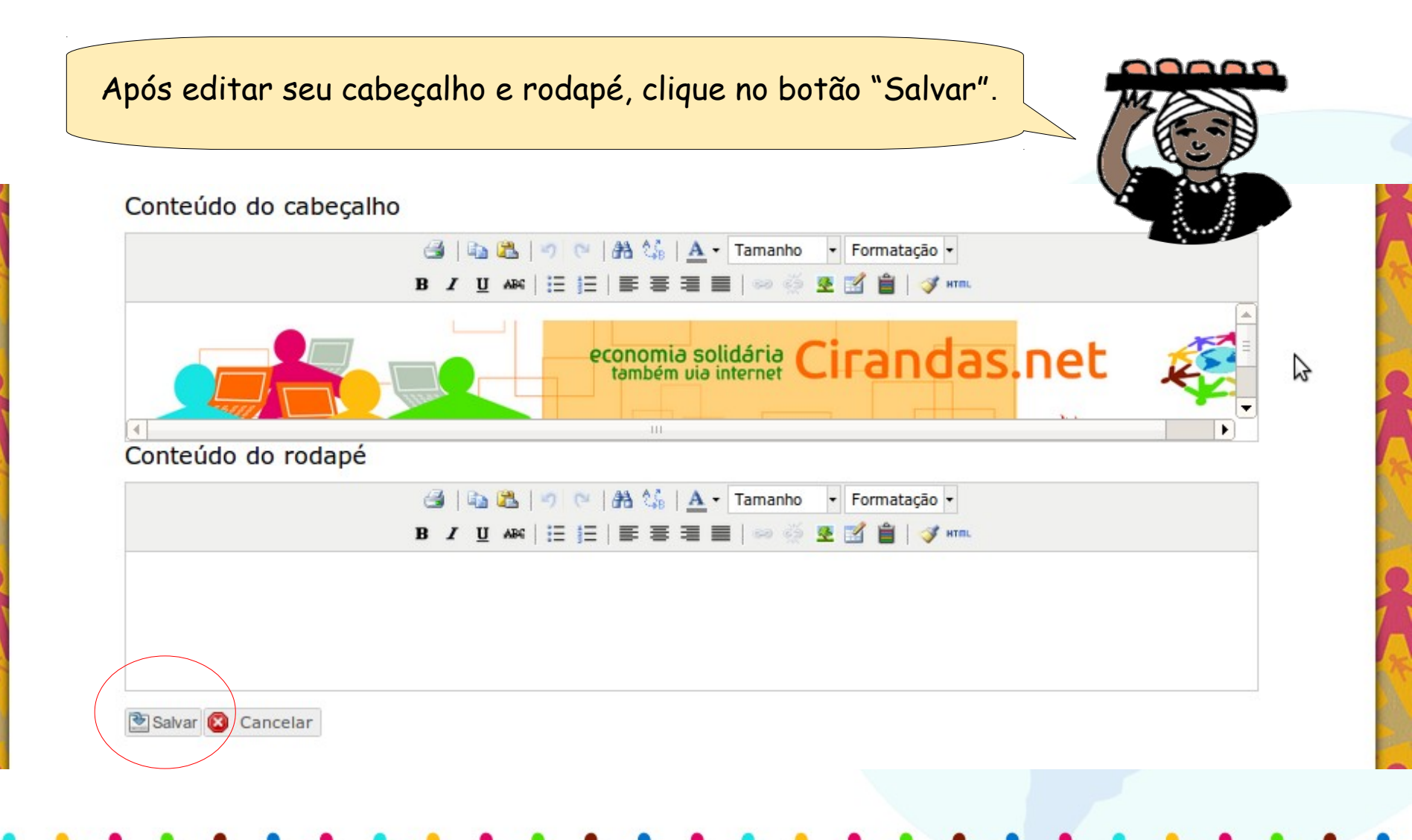

E então, aprendeu a personalizar seu espaço no Cirandas?! É mesmo bem simples. Vamos lá, use sua criatividade e torne o seu perfil de usuário diferente. Deixe ele do seu jeito...

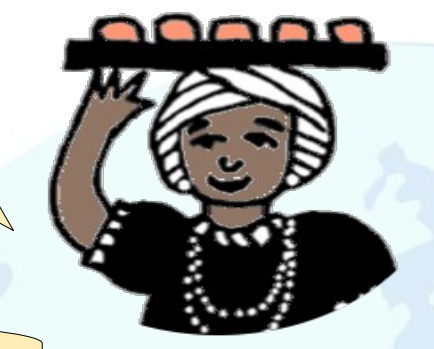

Ei, mas e se um dia eu quiser trocar a senha de acesso ao meu perfil de usuário, hein?!

Bom, vamos ver como é que a gente faz isso...

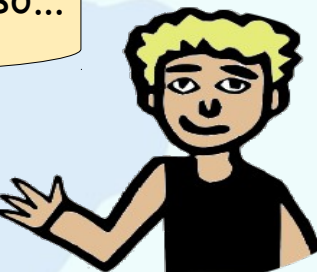

| Para alterar a senha de usuário, é preciso estar logado/a no Cirandas<br>e entrar no seu <b>Painel de Controle</b> . |                                                                                                    |                                                                                                    |  |  |  |  |  |
|----------------------------------------------------------------------------------------------------|----------------------------------------------------------------------------------------------------|----------------------------------------------------------------------------------------------------|--|--|--|--|--|
| Airandas                                                                                                    | CONTEÚDOS     PESSOAS     PRODUTOS     EMPREENDIMENTOS                                                                                                    | COMUNIDADES                                                                                                    |  |  |  |  |  |
|                                                                                                    | João da Silva                                                                                                    |                                                                                                    |  |  |  |  |  |
| <b>Doão da Silva</b><br>Painel de controle                                                                           | Image: Solution of the second second seco | 2 AMIGOS<br>2 AMIGOS<br><u>Maria da</u><br><u>Cirandeiro</u><br><u>Jovem</u><br>O COMUNIDADES<br>Ver todas»<br>Nenhum(a) |  |  |  |  |  |
| 🔊 Perfil                                                                                                    | 420 caracteres restances                                                                                                    | EMPREENDIMENTOS<br>FAVORITOS                                                                                             |  |  |  |  |  |
| Blog                                                                                                    |                                                                                                    | Nenhum(a)<br><u>Ver todos(as)</u>                                                                                        |  |  |  |  |  |

Depois, clique em "Alterar Senha".

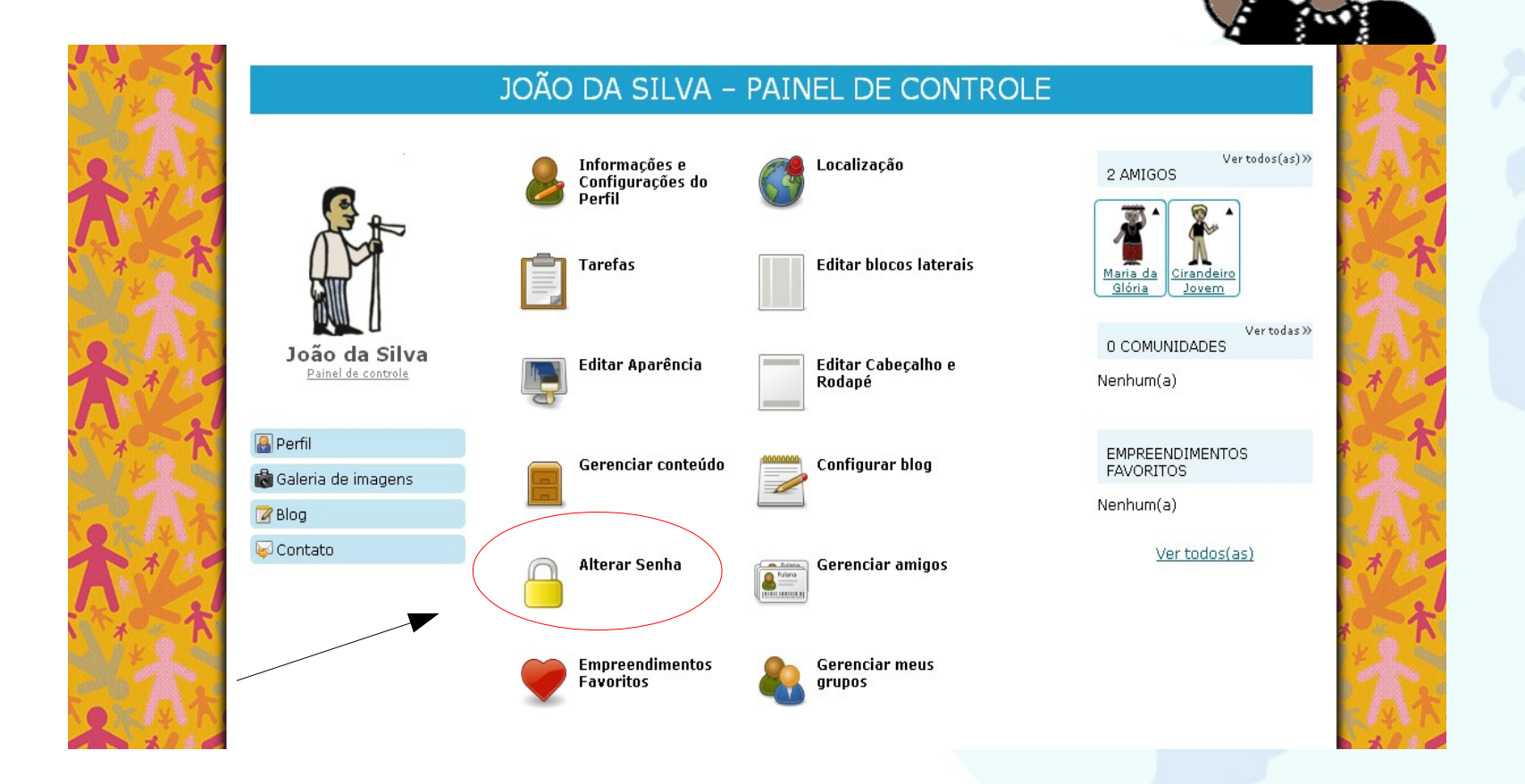

| Vamos preencher os campos:<br>Primeiro, coloque sua senha atual.<br>Depois escolha e digite sua nova senha.<br>Confirme sua nova senha digitando novamente<br>Depois, clique em "Alterar senha". |                         |                                              |         |          |                 |             |         |
|----------------------------------------------------------------------------------------------------|-------------------------|----------------------------------------------|---------|----------|-----------------|-------------|---------|
| Cira                                                                                                    | andas                   | CONTEÚDOS                                    | PESSOAS | PRODUTOS | EMPREENDIMENTOS | COMUNIDADES | EVENTOS |
|                                                                                                    | Senh:<br>Nova<br>Confir | a atual senha rme sua nova senha terar senha |         |          |                 |             |         |

### Resumindo esta aula

Nesta aula, você aprendeu como:

- Criar um blog para divulgar seu trabalho, publicar cursos e eventos;
- Visualizar as atividades do perfil;
- Comentar e remover artigos;
- Enviar mensagens;
- Editar blocos laterais, aparência, cabeçalho e rodapé;
- Alterar sua senha;
- Remover amigos;

#### Atividade prática

De novo nós aprendemos um montão de coisas, não é?! E, pra não deixar escapar nada, seguem as atividades práticas:

 1 – Faça um novo passeio no Cirandas, vendo os perfis de usuário e suas configurações. Analise como estão as disposições de colunas, qual a aparência mais usada e as diferentes formas que cirandeiras/os tem usado cabeçalho e rodapé.

A partir desta análise, decida sobre como deve ser o seu perfil no Cirandas e faça as alterações necessárias.

2 - Escreva no seu blog um novo post sobre o que você mais gostou neste módulo. Escreva o que você já conseguiu fazer e inclua uma foto sua mexendo no Cirandas.

#### Vamos experimentar!!!

Não esqueça de socializar tudo lá no fórum do nosso ambiente virtual, o moodle. Caso tenha dúvidas, insira um novo tópico de discussão lá no *fórum Rede Social 2*.

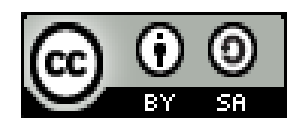

Este recurso didático está licenciado sob uma Licença Creative Commons Atribuição 2.5 Brasil. Para ver uma cópia desta licença, visite http://creativecommons.org/licenses/by-sa/2.5/br/.

Participaram da elaboração da primeira versão deste recurso didático: Alan Teixeira de Figueiredo, Carlos Eduardo, Gonçalves de Carvalho, Cássia Cristina Breia, Elisabete Thomaselli Nogueira, Fernando Gonçalves Severo, Gilson Pereira Lopes Filho, José Carlos Rubinato, Leise Capella da Silva Jogaib, Luiz Arthur Silva de Faria, Mônica Coelho Mitkiewitz, Marilene Marinho, Rita de Cássia Gonçalves Claudemiro, Sônia de Fátima Ribeiro de Oliveira.

Participaram da elaboração desta versão 2.0: Daniel Pinheiro, Daniel Tygel, Karina Menezes, Patrícia Conceição, Rosana Kirsch.

Este material foi gerado para ensino a distância do Cirandas.net, para contribuir na formação de pontos de apoio Cirandas, no âmbito da Solução TIC Assessoria Cirandas (ação do Programa Voluntariado Corporativo Petrobras, em parceria com o FBES – Fórum Brasileiro de Economia Solidária, SERPRO, Colivre – Cooperativa de Tecnologias Livres e EITA - Cooperativa de Trabalho Educação, Informação e Tecnologia para Autogestão)

[OUT/2013]